## Instructions for using the LICHEN search engine with the DASS data

## May 2009

Lisa Lena Opas-Hänninen, Paulina Bounds, Steven Coats, Ilkka Juuso, William A. Kretzschmar, Tapio Seppänen and Tony Snodgrass

Before you begin, make sure you have installed the following:

- 1. VLC Media player, version 0.9.8a (or later), downloadable from: http://www.videolan.org
- 2. Java, downloadable from: http://java.sun.com

The LICHEN package is on your DASS drive in a folder called: LICHEN

| Name 🔺                           | Size     | Туре               | Date Modified      |
|----------------------------------|----------|--------------------|--------------------|
| 🚞 Biographies                    |          | File Folder        | 5/13/2009 1:06 PM  |
| DASS_Sound Files                 |          | File Folder        | 6/2/2009 1:35 PM   |
| LICHEN                           |          | File Folder        | 6/2/2009 2:06 PM   |
| 🚞 Map Files                      |          | File Folder        | 5/13/2009 11:09 AM |
| C Spreadsheets                   |          | File Folder        | 5/13/2009 11:09 AM |
| 🗐 dass-flyer.doc                 | 2,384 KB | Microsoft Word Doc | 1/7/2009 11:52 AM  |
| 🕅 dass-introduction.doc          | 4,261 KB | Microsoft Word Doc | 5/6/2009 3:28 PM   |
| 🔁 dass-introduction.pdf          | 1,113 KB | Adobe Acrobat Doc  | 5/6/2009 3:28 PM   |
| 🕲 dass-label-v1.doc              | 20 KB    | Microsoft Word Doc | 5/8/2009 8:10 AM   |
| ReadMeFirst-GettingStarted.doc   | 21 KB    | Microsoft Word Doc | 6/1/2009 2:40 PM   |
| 🔁 ReadMeFirst-GettingStarted.pdf | 9 KB     | Adobe Acrobat Doc  | 6/1/2009 2:40 PM   |
| 🗐 ReadMeFirst-GettingStarted.txt | 2 KB     | Text Document      | 6/1/2009 2:40 PM   |
| ReadMeFirst-Rights.doc           | 22 KB    | Microsoft Word Doc | 6/1/2009 2:32 PM   |
| 🔁 ReadMeFirst-Rights.pdf         | 10 KB    | Adobe Acrobat Doc  | 6/1/2009 2:32 PM   |
| 🗐 ReadMeFirst-Rights.txt         | 3 KB     | Text Document      | 6/1/2009 2:32 PM   |

|                            | /        |                     |                 |
|----------------------------|----------|---------------------|-----------------|
|                            |          |                     |                 |
| pigame 🔺                   | Size     | Туре                | Date Modified   |
| access_control             |          | File Folder         | 6/2/2009 2:05 F |
| 🛅 conf 🛛 🖌                 |          | File Folder         | 6/2/2009 2:05 F |
| 🚞 data                     |          | File Folder         | 6/2/2009 2:05 F |
| avtensions                 |          | File Folder         | 6/2/2009 2:05 F |
| ib                         |          | File Folder         | 6/2/2009 2:05 F |
| C scripts                  |          | File Folder         | 6/2/2009 2:05 F |
| 🔁 instructions for use.pdf | 2,735 KB | Adobe Acrobat Doc   | 6/1/2009 1:27 F |
| LAUNCH_LICHEN.bat          | 1 KB     | MS-DOS Batch File   | 6/1/2009 2:36 F |
| launcher.jar               | 6 KB     | Executable Jar File | 6/1/2009 2:36 F |

To start the program, double click on the LAUNCH\_LICHEN MS-DOS Batch File.

Should you wish to copy the DASS data to another location, you must keep the DASS sound and text file folders at the same level as the LICHEN folder, in order for the program to find those files.

Double click on the LICHEN folder and you will see the following:

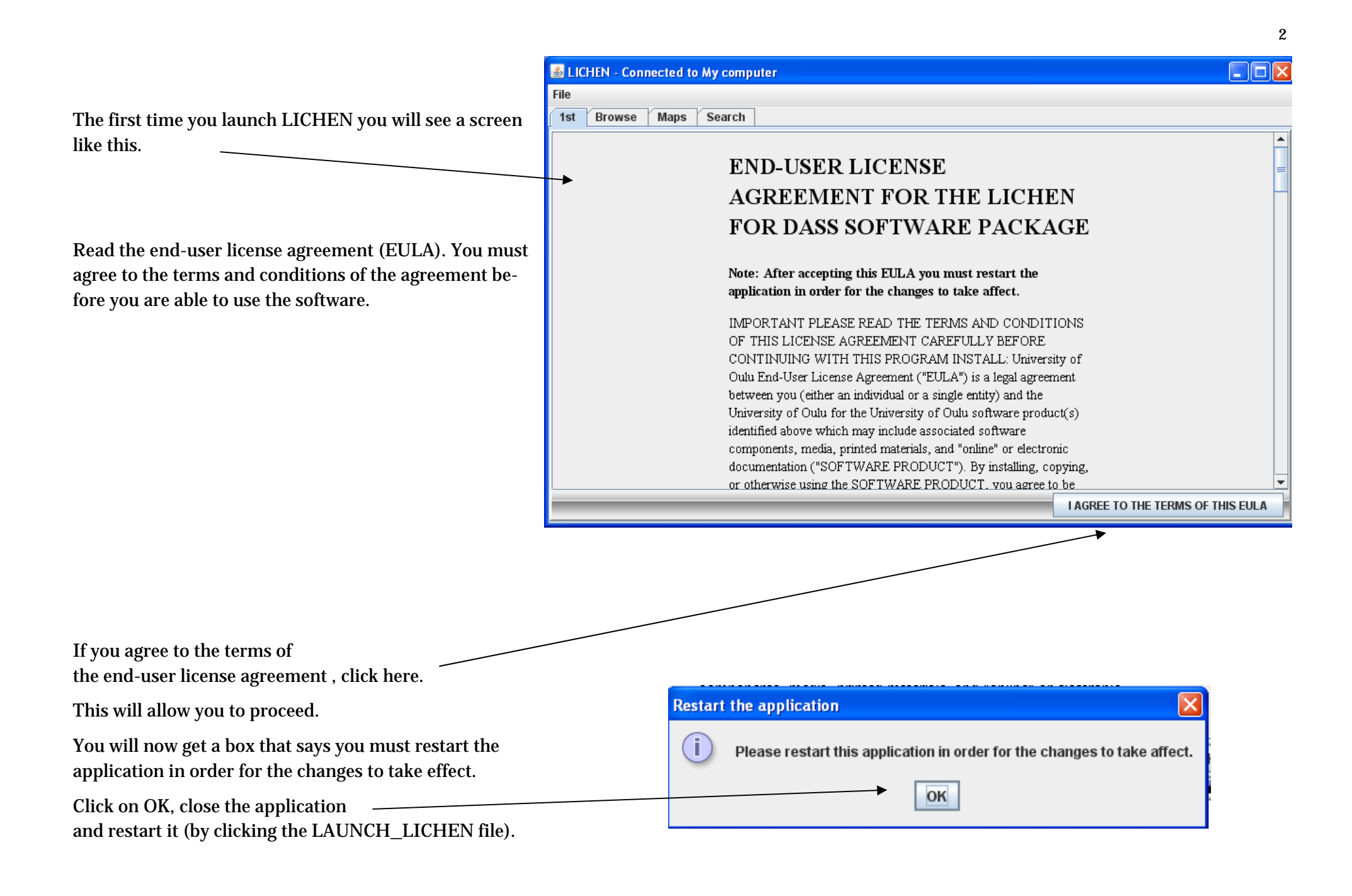

When you have restarted the application, your screen should look like this.

Wait until it does so, it may take a minute.

As you can see, there are four (4) leaves that you can use to navigate through the material. The first one (1st, shown here) simply gives you the basic information about navigating, the READ\_ME\_FIRST file, and the license agreement. It also reminds you that you need to have VLC Media Player installed.

Move to the Browse view by clicking on the Browse tab.

| LICHEN - Connected to My computer |                                                                                                    |
|-----------------------------------|----------------------------------------------------------------------------------------------------|
| File                              |                                                                                                    |
| 1st Browse Maps Search            |                                                                                                    |
| DASS64                            | GETTING STARTED<br>This view enables you to browse through the 64 interviews in this<br>DASS collection. The interviews are listed in the tree view on the<br>left.                                                                                                    |
|                                   | Double-click on any interview to see the recordings and metadata<br>related to it. To play recordings or view metadata files select the<br>item you are interested in from the tree view and click on "Open" at<br>the bottom right of this view.<br>Please note that you need VLC Media Player installed on your<br>computer to play the media files. To download the player go to<br>http://www.videolan.org/vlc/ |
|                                   | OPEN                                                                                                    |

| 🕌 LICHEN - Connected to M | y computer                                                                                                    |  |
|---------------------------|----------------------------------------------------------------------------------------------------|--|
| File                      |                                                                                                    |  |
| 1st Browse Maps S         | Search                                                                                                    |  |
| 1st Browse Maps S         | Welcome to DASS/LICHEN         Welcome to using the LICHEN-suite of tools for the DASS         collection. Here you can browse the material in the collection by         interview in the Browse -view or by geographic location in the         Maps -view, or search for interviews matching some specific         criteria in the Search -view.         All the views are shown on the above navigation bar as individual         tabs. For more information on how to navigate the views please         refer to the User Guide. |  |
|                           | <b>Important:</b> The use of this software and the data on this drive is<br>subject to the acceptance of the terms and conditions set forth in the<br>end-user license. For more information please refer to the<br>READ_ME_FIRST file available on this drive.<br>Please note that you need VLC Media Player installed on your<br>computer to play the media files. To download the player go to<br>http://www.videolan.org/vlc/                                                                                                   |  |

This view is intended to let you simply browse through the material. For each informant, it gives you information about them and the recordings included here.

Begin by simply clicking on Interview of INF025 at the top of the list.

| ▲ LICHEN - Connected to My computer                                                                                                    |                                                                                                    |                                                                                                    | You will now have a sci                                                                                         | reen like this. On the left-hand                                                                                                    |
|----------------------------------------------------------------------------------------------------|----------------------------------------------------------------------------------------------------|----------------------------------------------------------------------------------------------------|----------------------------------------------------------------------------------------------------|----------------------------------------------------------------------------------------------------|
| File                                                                                                    |                                                                                                    |                                                                                                    |                                                                                                    | of all the informants in DASS, in                                                                                                    |
| 1st Browse Maps Search                                                                                                    |                                                                                                    |                                                                                                    | numerical order                                                                                                 |                                                                                                    |
| DASS64<br>California Content of INF025<br>California Content of INF027<br>California Content of INF027<br>California Content of INF027<br>California Content of INF052<br>California Content of INF052<br>California Content of INF105<br>California Content of INF105 | METADATA PROPERT<br>Sex: Male<br>Ethinicity: Non-I<br>Age: 76 ye<br>Age group: 66-76<br>Education: 8-10 y<br>Social status: Lowe<br>Town: Wear<br>County: Sevier<br>Land regions: Highla<br>Locality: Rural<br>Date: 73 | IES<br>Black<br>ars<br>5 years old<br>years of school completed<br>r Middle<br>Valley<br>r<br>ands<br>.(Population below 2500) | On the right-hand side<br>formation about the sp<br>—— Here you see that info<br>wer middle class non-b<br>etc. | you will see the metadata in-<br>eaker that you just clicked on.<br>rmant 025 is a 76-year-old lo-<br>olack man from Wear Valley,                                                                                                    |
| ← 📑 Interview of INF312                                                                                                    |                                                                                                    |                                                                                                    |                                                                                                    |                                                                                                    |
| ← 	☐ Interview of INF330                                                                                                    | •                                                                                                    | 🕌 LICHEN - Connected to My o                                                                                                   | computer                                                                                                    |                                                                                                    |
|                                                                                                    |                                                                                                    | File                                                                                                    |                                                                                                    |                                                                                                    |
|                                                                                                    |                                                                                                    | 1st Browse Maps Sea                                                                                                    | irch                                                                                                    |                                                                                                    |
| If you double-clicked INF025, you would get a scree<br>like this.<br>On the right-hand side you have the metadata for th<br>informant and on the left-hand side you will see that<br>there is a file with a brief informant biography and 9<br>reels of tape recordings.<br>Click on the pin lying sideways next to any reel to see<br>the contents of that reel.                                                                                                    | n                                                                                                    | DASS64                                                                                                    |                                                                                                    | METADATA PROPERTIES         Sex:       Male         Ethinicity:       Non-Black         Age:       76 years         Age group:       66-76 years old         Education:       8-10 years of school completed         Social status:       Lower Middle         Town:       Wear Valley         County:       Sevier         Land regions:       Highlands         Locality:       Rural (Population below 2500)         Date:       73 |

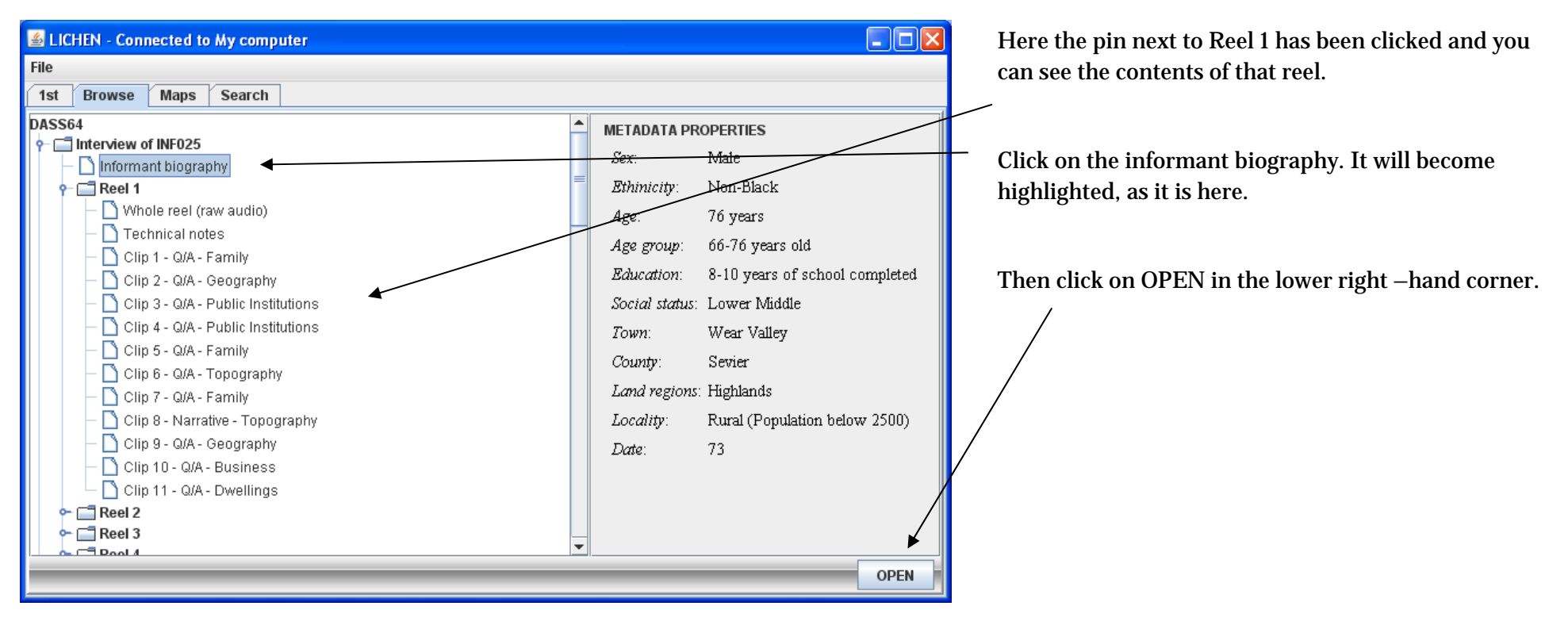

This will open up a text box that has biographical data on this informant (here INF025).

Here you see information about the informant himself, his mother and father, and his wife.

## 🕌 LAGS(INF025)bio.txt

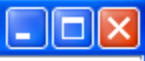

WEAR VALLEY F 015.01 MMY 76 1A: b. Wear Valley. Farmer; Methodist; 8th gr. Travel to Fla. Former d istrict committeeman. Mother: b. Gatlinburg; public school; teacher. MGP: settled in Gatlinburg and Greenbrie r (Sevier Co.). Father: b. Wear Cove; public school; grocer. PGP: probably from N.C.; first settlers in Wear Vall ey, 1794. Wife: b. Wear Valley; 72; hw.; Methodist; 8th gr.; parental ancestry: N.C. An extremely insular and ca utious man, but a model local folk informant. Very talkative; language unaffected by schooling or reading. LP/ 73:LP/73.6 hr. 10 min.

There are also some comments at the end by the interviewer regarding the informant.

Close this window.

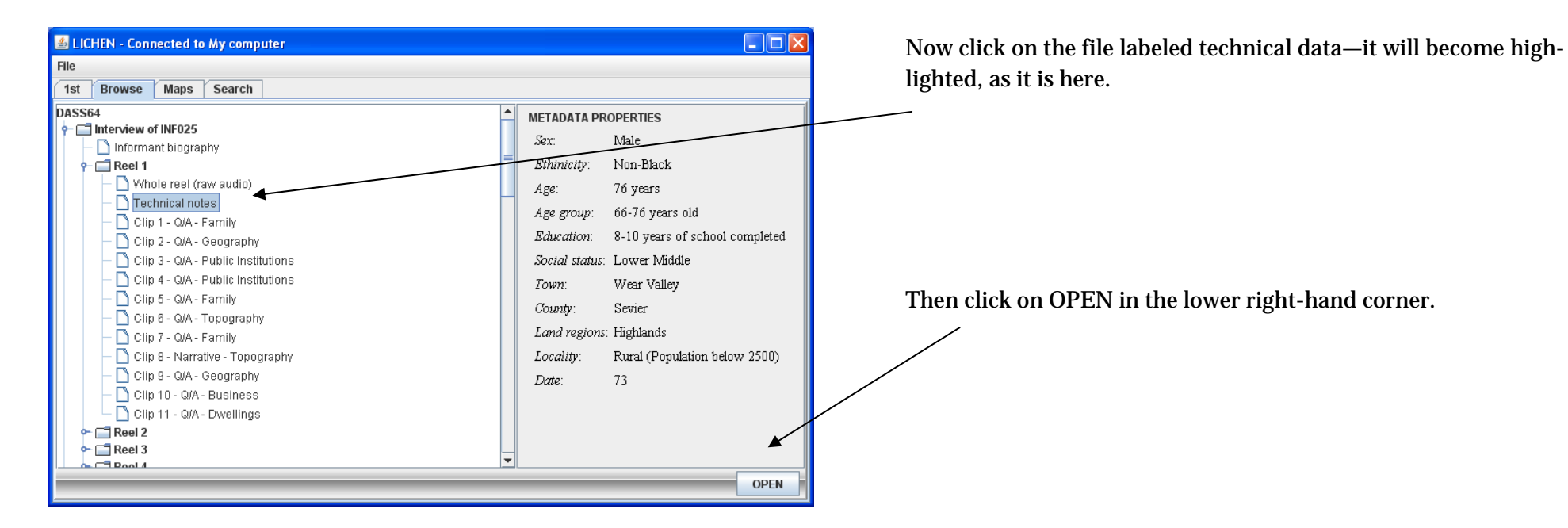

This opens up a new window which shows you all the technical information regarding this reel of tape.

Here you can see the name of the student who processed this tape, when it was done, all the actions that were taken with the file—including the beeps that were inserted where personal information needed to be extracted.

At the end of the file you can also see information about the formality of the interview and the stance of the informant.

Close this window.

## 🕌 LAGS(INF025)1meta.txt

<Informant number: 025</p>II. CD number: 1III. Student's Name: Brendan KretzschmarIV. Date started: 7/15/08V. Date finished: 7/15/08VI. Actions taken with file:1. Audio file opened 2. File saved as LAGS(INF025)1.wav, however file was already in monop>3. Tempo edited to 66.5 beats/min4. Auto Region set up with Tempo at 60 measure/ 60 beats5. Beep saved as 'Dial string: 2; single tone length: 2 seconds; break length 0.001; pause length: 5.0' : saved as "Brendan's Beep"6. 00:01:29.350 - 00:01:32.229 deleted. Beep inserted. Length of beep 00:00:02.8797. 00:02:39.288 - 00:02:40.124 deleted. Beep inserted. Length of beep 00:00:00.8352.3.880 - 00:29:15.382 - 00:29:15.869 deleted. Beep inserted. Length of beep 00:00:00.4879.00:292.3.880 - 00:29:24.437 deleted. Beep inserted. Length of beep 00:00:00.55710. Regions extracted f10. May files deleted. Beep inserted and saved as mp3 files in LAGS(INF025)1.mp312. Folder wit h wav files deleted.

- 0

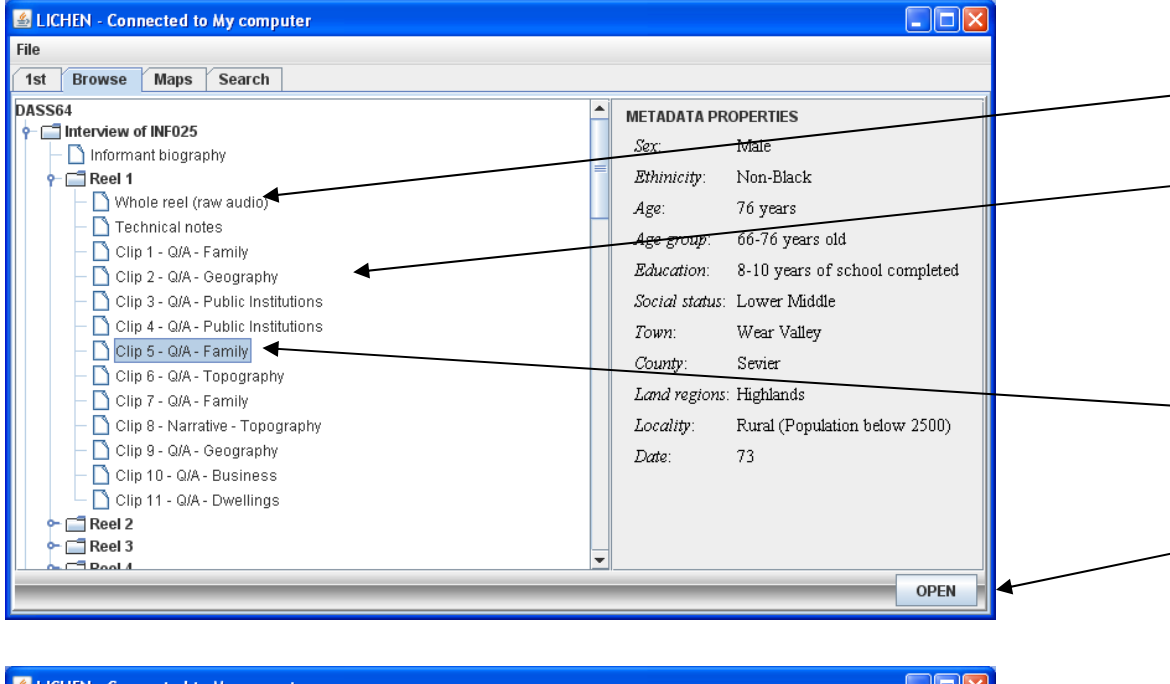

There are two kinds of sound files for each reel. The first is labeled whole reel (raw audio). It is a large uncompressed .wav file, which is useful for acoustic phonetic processing. The other kind of file is a small .mp3 file, which is good for general listening. Each reel has been divided into clips based on the topic of discussion and each clip is an .mp3 file.

To listen to a clip, click on it – this will highlight it, as clip 5 is here.

Then begin listening by clickin on OPEN in the lower right-hand corner.

| File         1st       Browse       Maps       Search         DASS64       Interview of INF025       Male         Informant biography       Reel 1       Sex:       Male         1 Clip 1 - 0/A - Family       Age group:       66-76 years old         1 Clip 2 - 0/A - Geography       Clip 3 - 0/A - Public Institutions       Age group:       66-76 years old         1 Clip 3 - 0/A - Public Institutions       Clip 4 - 0/A - Public Institutions       Just 2000       Clip 3 - 0/A - Public Institutions         1 Clip 5 - 0/A - Family       Clip 6 - 0/A - Topography       Clip 3 - 0/A - Family       Just 2000       Zodatity:       Lower Middle         1 Clip 5 - 0/A - Family       Clip 6 - 0/A - Topography       Zodatity:       Lower Middle         1 Clip 5 - 0/A - Family       Clip 6 - 0/A - Topography       Zodatity:       Reel 3         2 Clip 5 - 0/A - Banily       Clip 6 - 0/A - Topography       Zodatity:       Reel 3       Zodatity:       Rural (Population below 2500)         2 Clip 1 - 0/A - Business       Clip 1 - 0/A - Dwellings       Reel 3       Zodatity:       Pause | Section 2018 Section 2018 Secti |                                                                                                    |                                                                                                    |
|----------------------------------------------------------------------------------------------------|----------------------------------------------------------------------------------------------------|----------------------------------------------------------------------------------------------------|----------------------------------------------------------------------------------------------------|
| Ist       Browse       Maps       Search         DASS64       Interview of INF025       Sex:       Male         Informant biography       Reel 1       Sex:       Male         Whole reel (raw audio)       Technical notes       Sex:       Male         Clip 1 - Q/A - Family       Glip 2 - Q/A - Geography       Glip 3 - Q/A - Public Institutions       Age group:       66-76 years old         Clip 3 - Q/A - Public Institutions       Clip 4 - Q/A - Public Institutions       Social status:       Lower Middle         Town:       Wear Valley       County:       Sevier       Land regions:       Highlands         Clip 7 - Q/A - Family       Clip 8 - Narrative - Topography       Locality:       Rural (Population below 2500)         Date:       73       Teal       Puble       Puble                                                                                                    | File                                                                                                    |                                                                                                    |                                                                                                    |
| DASS64       METADATA PROPERTIES         Informant biography       Informant biography         Meel 1       Whole reel (raw audio)         Technical notes       Age: 76 years         Clip 1 - Q/A - Family       Age group: 66-76 years old         Clip 2 - Q/A - Geography       Clip 3 - Q/A - Public Institutions         Clip 3 - Q/A - Public Institutions       Social status: Lower Middle         Clip 5 - Q/A - Family       Clip 6 - Q/A - Family         Clip 6 - Q/A - Family       County: Sevier         Land regions: Highlands       Locality: Rural (Population below 2500)         Date:       73                                                                                                    | 1st Browse Maps Search                                                                                                    |                                                                                                    |                                                                                                    |
| PAUSE                                                                                                    | DASS64                                                                                                    | METADATA PRO<br>Sex:<br>Ethinicity:<br>Age:<br>Age group:<br>Education:<br>Social status:<br>Town:<br>County:<br>Land regions:<br>Locality:<br>Date: | OPERTIES<br>Male<br>Non-Black<br>76 years<br>66-76 years old<br>8-10 years of school completed<br>Lower Middle<br>Wear Valley<br>Sevier<br>Highlands<br>Rural (Population below 2500)<br>73 |
|                                                                                                    |                                                                                                    |                                                                                                    | PAUSE                                                                                                    |

Note how the OPEN button in the lower right-hand corner turned into a PAUSE button. To stop listening click on it.

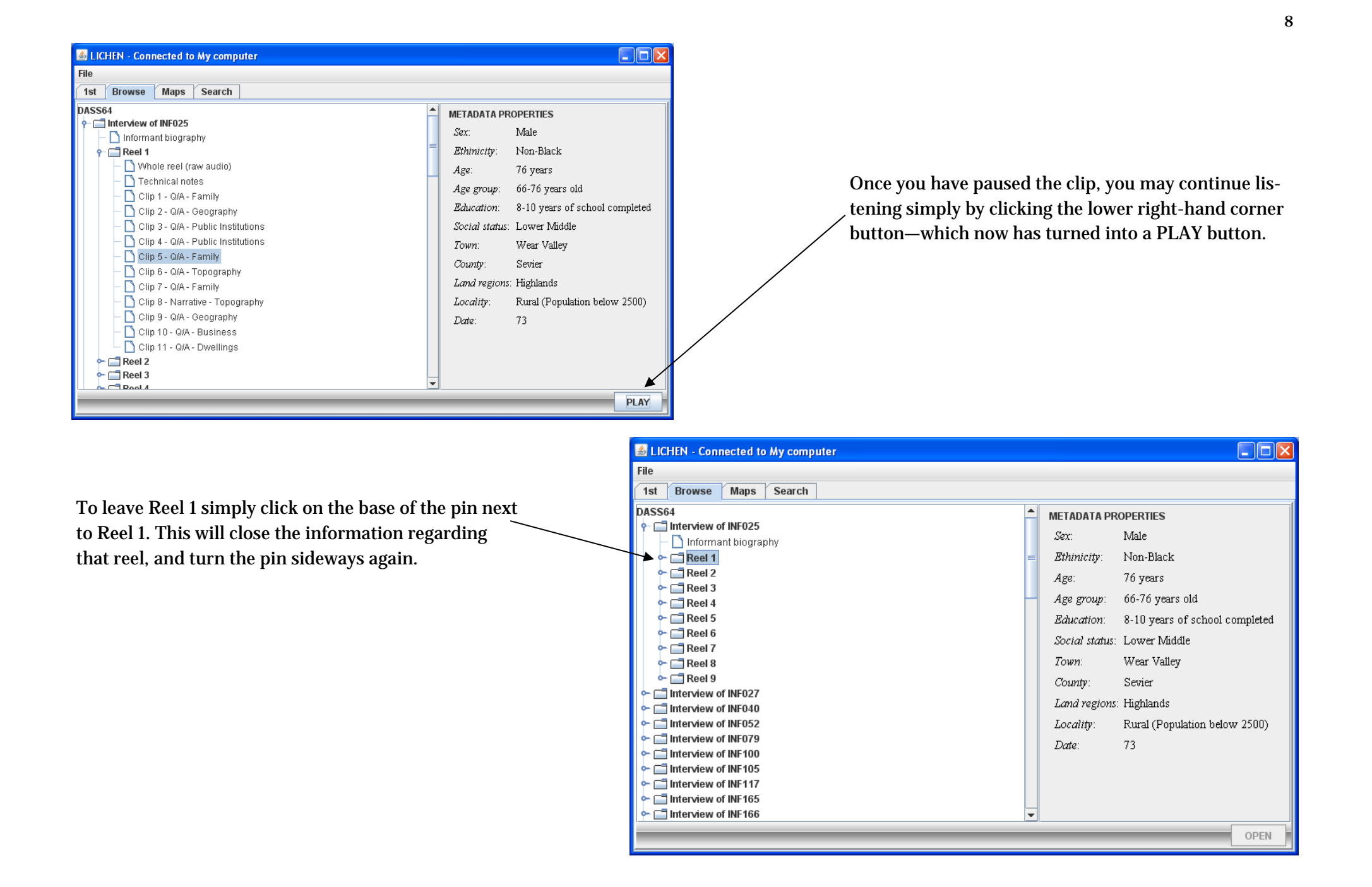

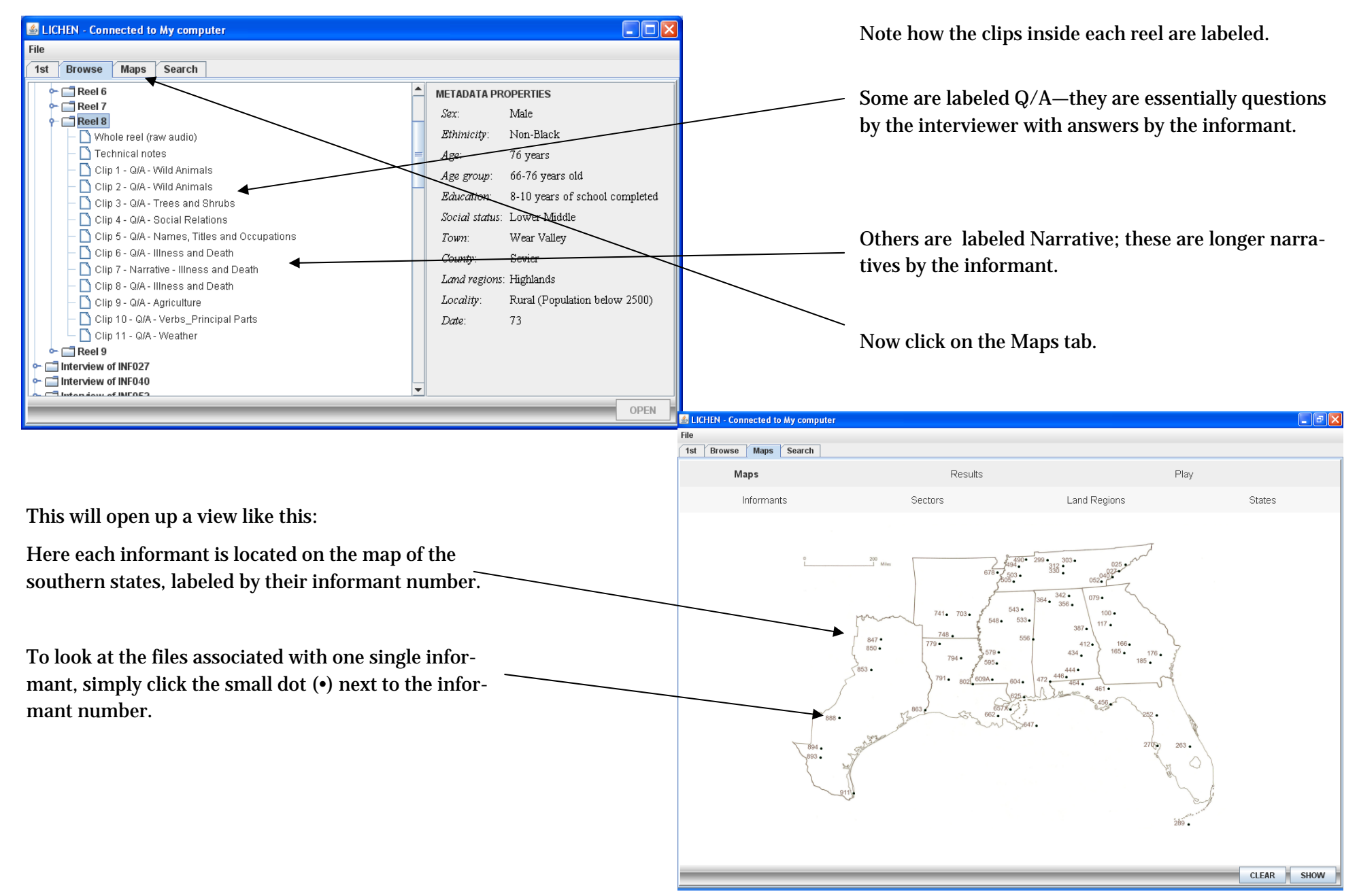

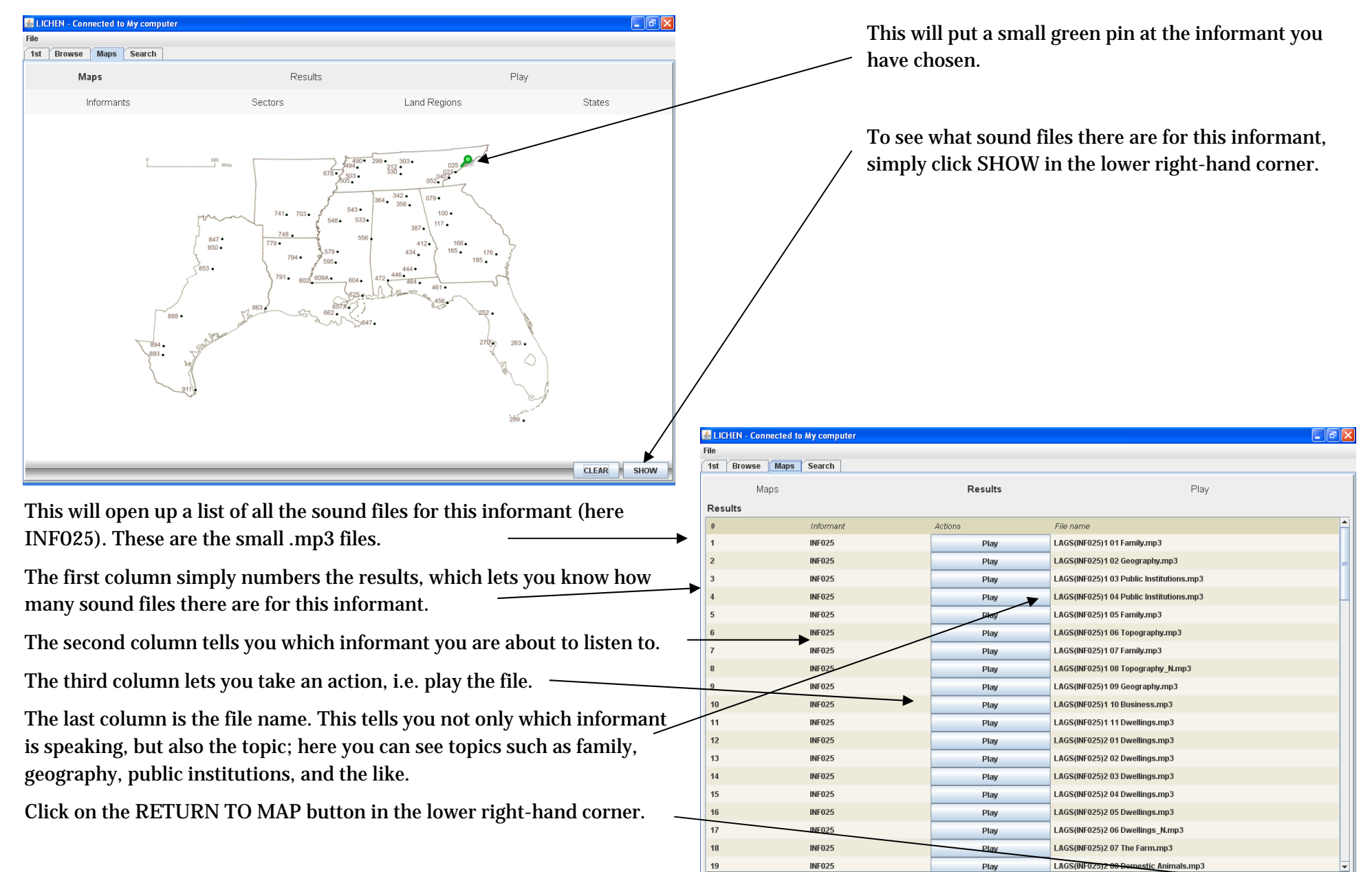

RETURN TO MAP

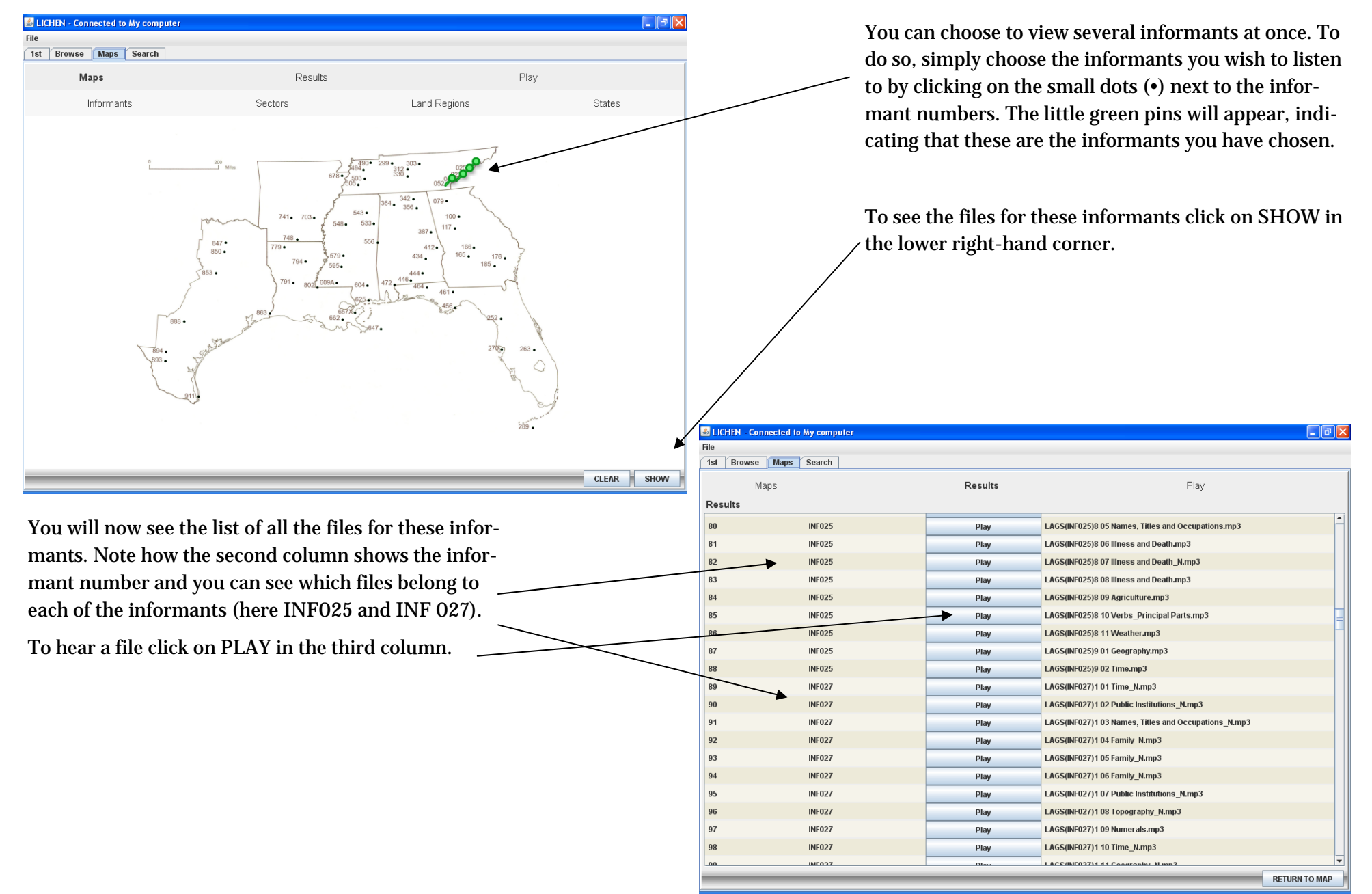

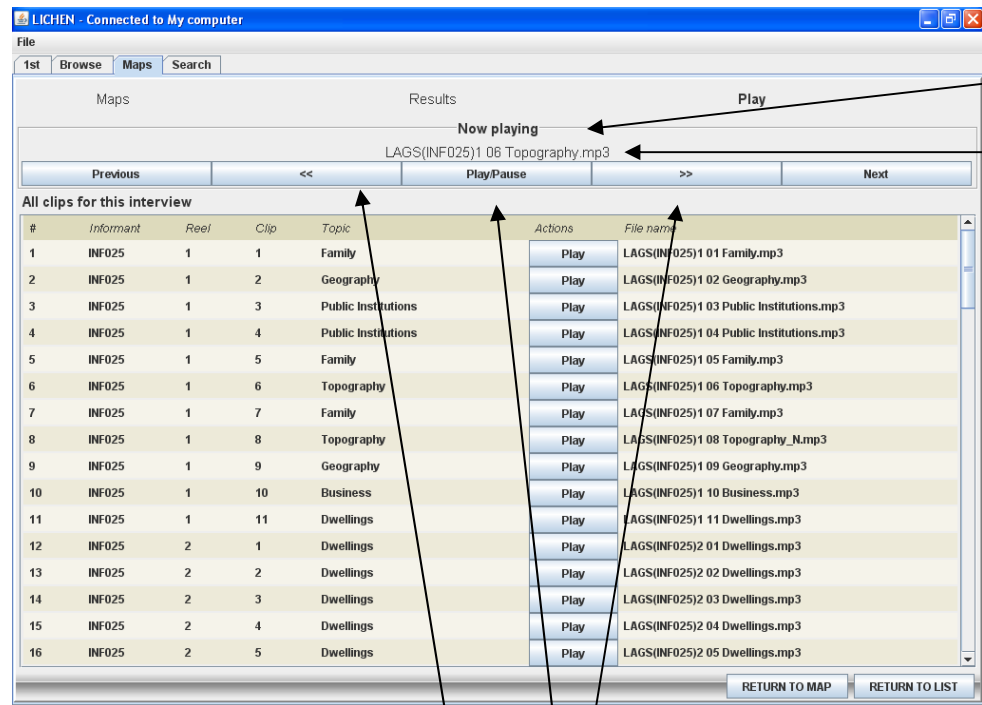

Underneath the file name there is a PLAY/PAUSE button. Clicking this will pause the file; clicking it again will resume playing the file.

The buttons with double arrows (<< and >>) will go backward in the file—good for listening again when you didn't quite hear—and jump forward in the file—good for when you heard what you wanted and would like to move forward again.

On either side of the arrows you will find two buttons: PREVIOUS and NEXT. Clicking one of these will take you either to the previous sound file or the next one.

Click NEXT and your screen should look like this and the program will jump to the following sound file, which you can see is now playing.

Your screen will now look like this.

Note how you can see which file is playing.

Here it is informant 025, reel 1, clip number 6, the topic being topography.

Note how this information is also found in the various columns:

- The first column is the result number (6)
- The second column tells you the informant number (INF025)
- The third column is the reel number (1)
- The fourth column is the clip number (6)
- The fifth column gives the topic (topography)

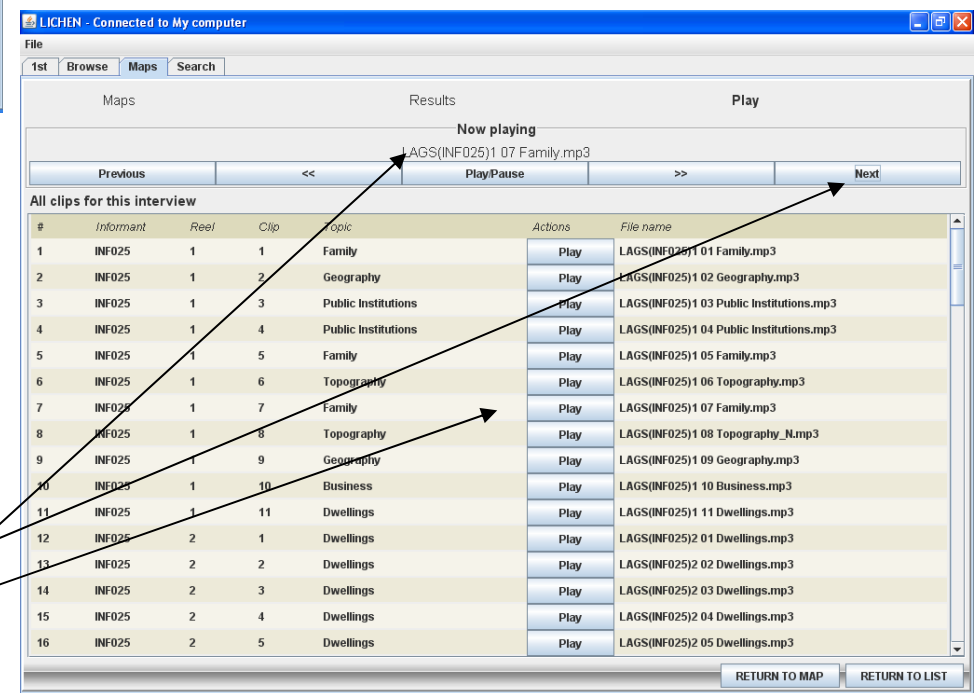

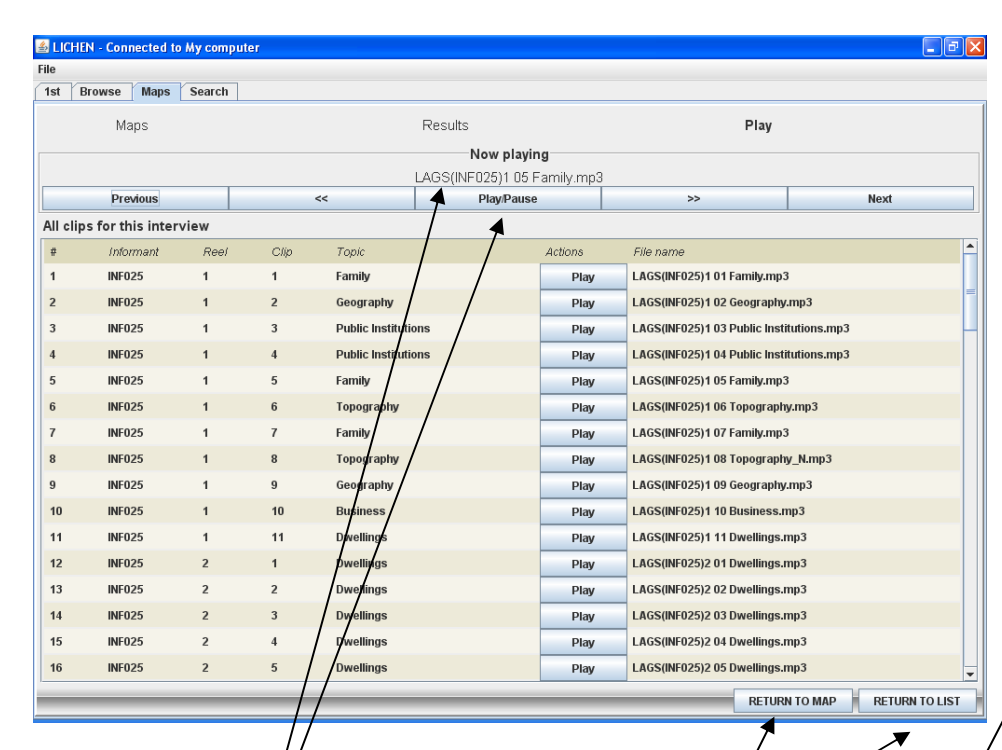

If you had clicked PREVIOUS, instead of NEXT, you would have opened up this screen. Here the file playing is INF025, reel 1/clip 5, which is about family.

Now click PAUSE and then click RETURN TO LIST.

This will get you back to the list of files for the informants you chose.

Then click RETURN TO MAP. -

This brings you back to the map with your chosen informants.

You could also have clicked RETURN TO MAP when you stopped playing your sound file—this would also bring you back to the same map with your chosen informants.

Now click CLEAR and then click the Sectors at the top of the map.

| ile        |             |         |                                          |  |
|------------|-------------|---------|------------------------------------------|--|
| 1st Browse | Maps Search |         |                                          |  |
| M          | laps        | Results | Play                                     |  |
| Results    |             |         |                                          |  |
| ø          | Informant   | Actions | File name                                |  |
| 1          | INF025      | Play    | LAGS(INF025)1 01 Family.mp3              |  |
| 2          | INF025      | Play    | LAGS(INF025)1 02 Geography.mp3           |  |
| 3          | INF025      | Play    | LAGS(INF025)1 03 Public Institutions.mp3 |  |
| 4          | INF025      | Play    | LAGS(INF025)1 04 Public Institutions.mp3 |  |
| 5          | INF025      | Play    | LAGS(INF025)1 05 Family.mp3              |  |
| 6          | INF025      | Play    | LAGS(INF025)1 06 Topography.mp3          |  |
| 7          | INF025      | Play    | LAGS(INF025)1 07 Family.mp3              |  |
| 8          | INF025      | Play    | LAGS(INF025)1 08 Topography_N.mp3        |  |
| 9          | INF025      | Play    | LAGS(INF025)1 09 Geography.mp3           |  |
| 10         | INF025      | Play    | LAGS(INF025)1 10 Business.mp3            |  |
| 11         | INF025      | Play    | LAGS(INF025)1 11 Dwellings.mp3           |  |
| 12         | INF025      | Play    | LAGS(INF025)2 01 Dwellings.mp3           |  |
| 13         | INF025      | Play    | LAGS(INF025)2 02 Dwellings.mp3           |  |
| 14         | INF025      | Play    | LAGS(INF025)2 03 Dwellings.mp3           |  |
| 15         | INF025      | Play    | LAGS(INF025)2 04 Dwellings.mp3           |  |
| 16         | INF025      | Play    | LAGS(INF025)2 05 Dwellings.mp3           |  |
| 17         | INF025      | Play    | LAGS(INF025)2 06 Dwellings_N.mp3         |  |
| 18         | INF025      | Play    | LAGS(INF025)2 07 The Farm.mp3            |  |
| 19         | INF025      | Play    | LAGS(INF025)2 08 Domestic Animals.mp3    |  |

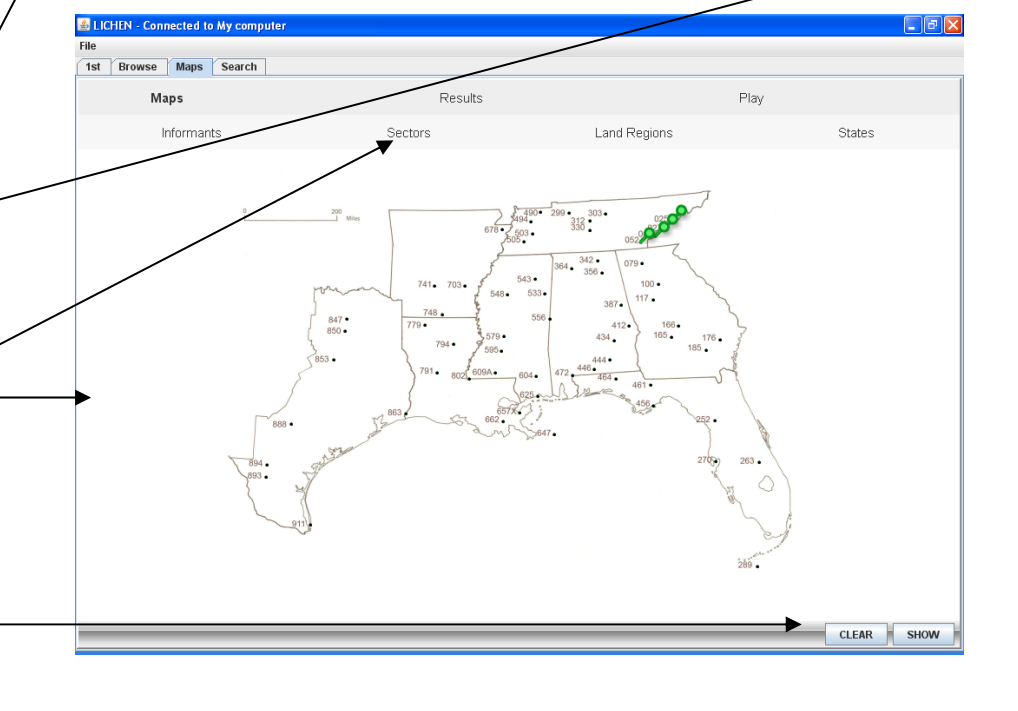

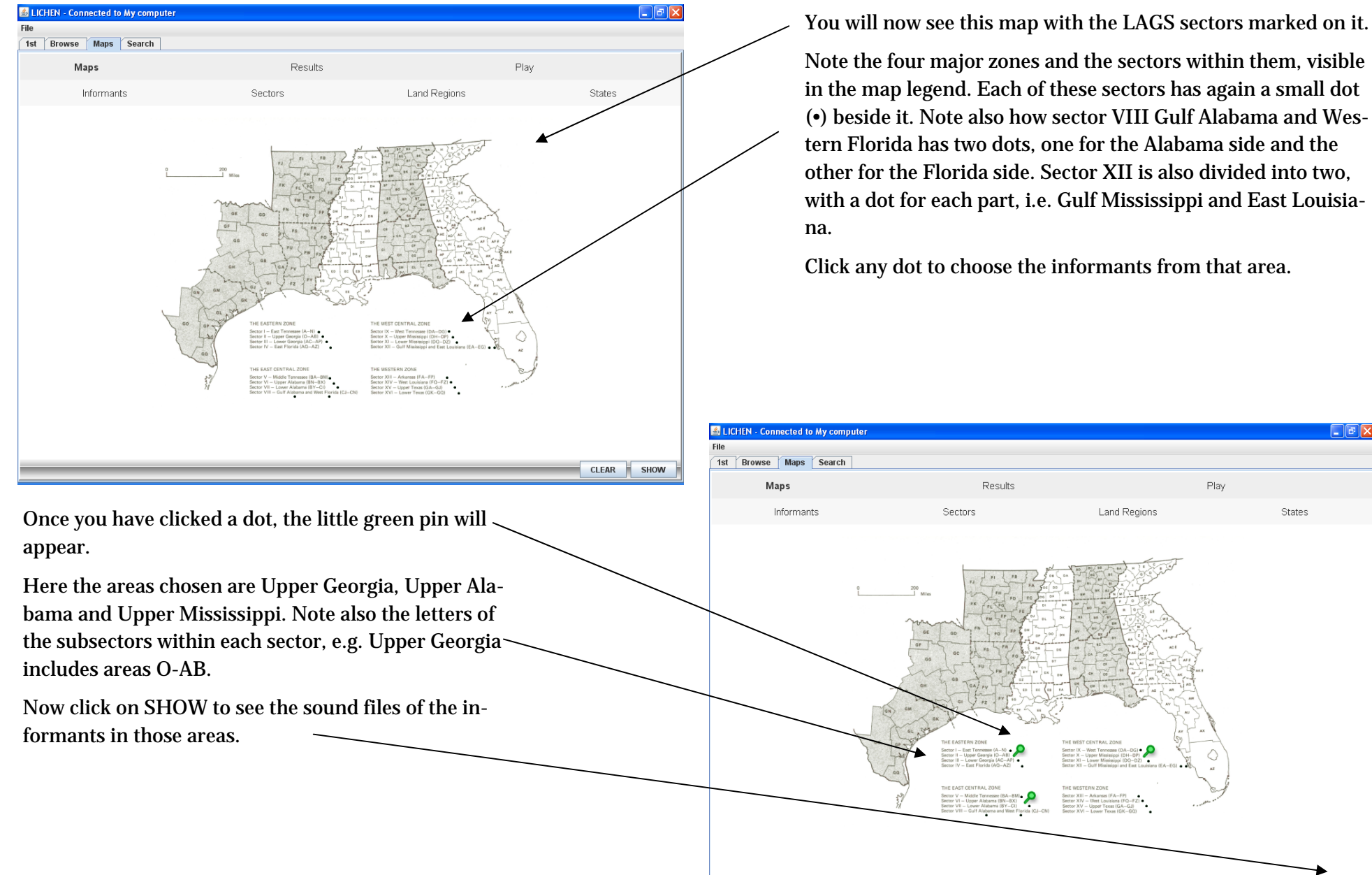

Play

States

CLEAR

SHOW

in the map legend. Each of these sectors has again a small dot (•) beside it. Note also how sector VIII Gulf Alabama and Western Florida has two dots, one for the Alabama side and the other for the Florida side. Sector XII is also divided into two, with a dot for each part, i.e. Gulf Mississippi and East Louisia-

Click any dot to choose the informants from that area.

| 3                     |         |                                                      |          |
|-----------------------|---------|------------------------------------------------------|----------|
| st Browse Maps Search |         |                                                      |          |
| Maps                  | Results | Play                                                 |          |
| Results               |         |                                                      |          |
| 214 UG                | Play    | LAGS(INF117)5-03 Adverbs.mp3                         | <b>^</b> |
| 215 UG                | Play    | LAGS(INF117)5 04 Greetings and Salutations.mp3       |          |
| 216 UG                | Play    | LAGS(INF117)5 05 Sport and Play.mp3                  |          |
| 217 UG                | Play    | LAGS(INF117)5 06 Containers and Utensils.mp3         |          |
| 218 UG                | Play 🗲  | LAGS(INF117)5 07 Verbs Principal Parts.mp3           |          |
| 219 UG                | Play    | LAGS(INF117)5 08 Verbs Principal Parts.mp3           | =        |
| 220 UG                | Play    | LAGS(INF117)5 09 Numerals.mp3                        |          |
| 221 UA                | Play    | LAGS(INF342)101Family_N.mp3                          |          |
| 222 UA                | Play    | LAGS(INF342)1 02 Illness and Death_N.mp3             |          |
| 223 UA                | Play    | LAGS(INF342)1 03 Geography_N.mp3                     |          |
| 224 UA                | Play    | LAGS(INF342)1 04 Family_N.mp3                        |          |
| 225 UA                | Play    | LAGS(INF342)1 05 Family_N.mp3                        |          |
| 226 UA                | Play    | LAGS(INF342)1 06 Family_N.mp3                        |          |
| 227 UA                | Play    | LAGS(INF342)1 07 Names, Titles and Occupations_N.mp3 |          |
| 228 UA                | Play    | LAGS(INF342)1 08 Names, Titles and Occupations_N.mp3 |          |
| 229 UA                | Play    | LAGS(INF342)1 09 Dwellings_N.mp3                     |          |
| 230 UA                | Play    | LAGS(INF342)1 10 Dwellings.mp3                       |          |
| 231 UA                | Play    | LAGS(INF342)1 11 Weather.mp3                         |          |
| 232 UA                | Play    | LAGS(INF342)1 12 Weather_N.mp3                       |          |
| 233 UA                | Play    | LAGS(INF342)1 13 Dwellings_N.mp3                     | ¥ -      |

This will bring you back to the Sector map with your chosen sectors marked by the green pin.

Clear the map by clicking on CLEAR.

Now click on Land Regions above the map.

Your screen will now look like this. The second column shows the sector that the informants are from (in this case UG for Upper Georgia).

Play any file by clicking on PLAY.

It will then show the file playing in exactly the same way as it did when you chose to play a particular informant from the map with all the individual informants marked on it.

When you have finished listening to any files you wish to listen to, click on RETURN TO MAP in the lower right-hand corner.

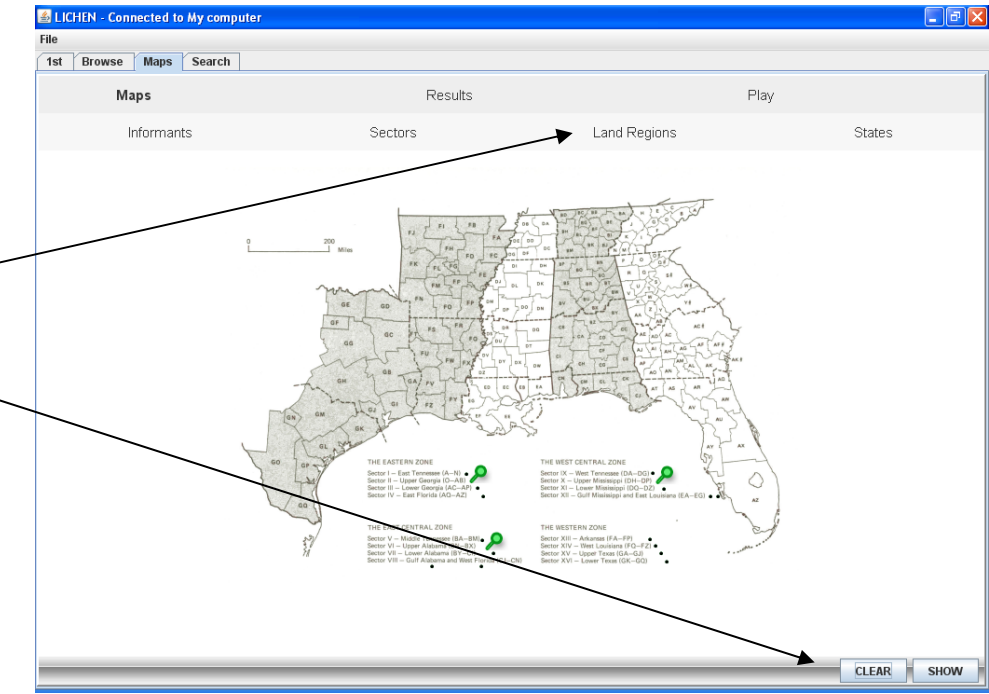

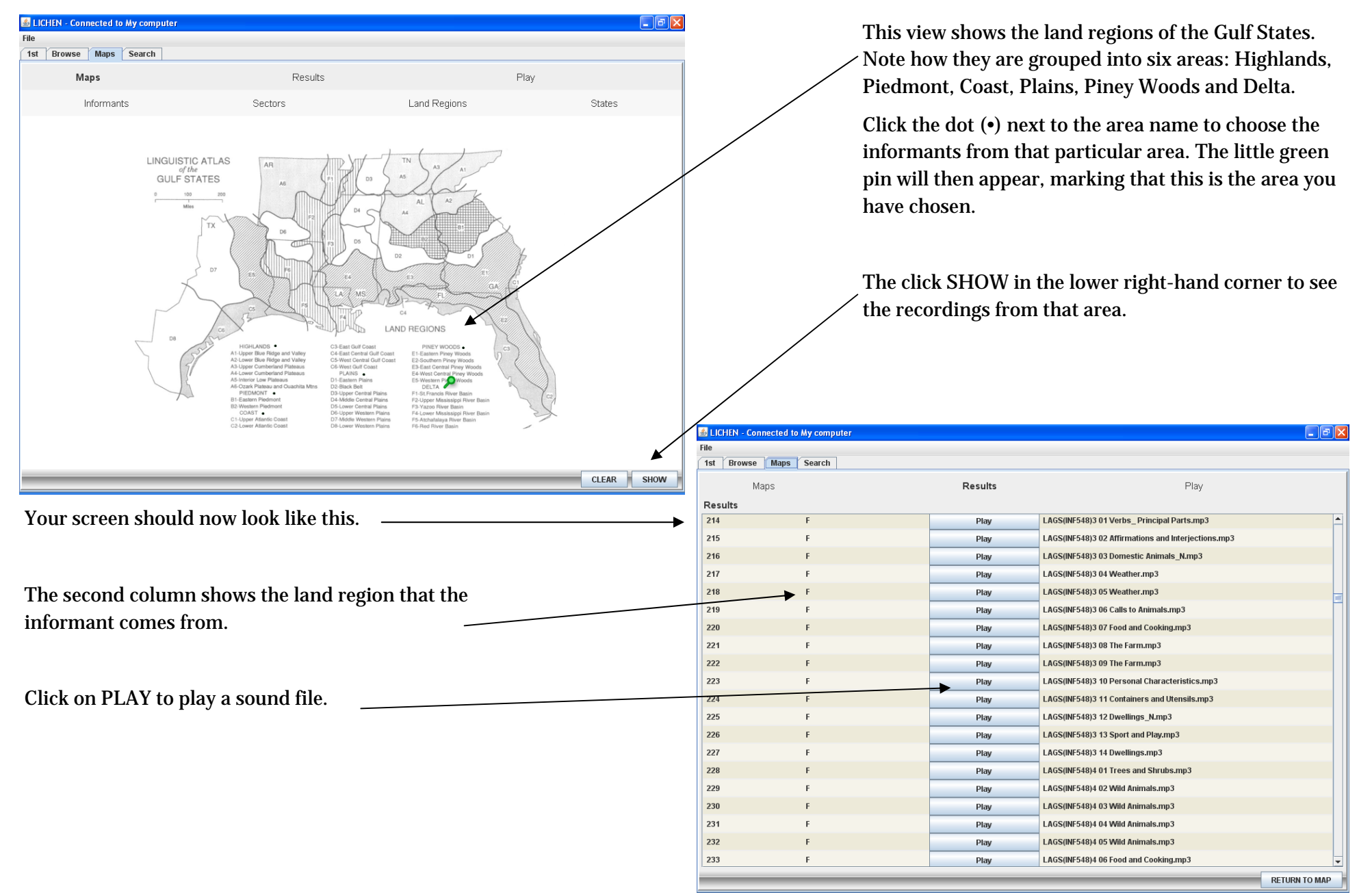

| le    |             |          |        |      |                   |                            |                             |                          |
|-------|-------------|----------|--------|------|-------------------|----------------------------|-----------------------------|--------------------------|
| 1st   | Browse      | Maps     | Search |      |                   |                            |                             |                          |
|       | Ma          | aps      |        |      |                   | Results                    | Play                        | /                        |
|       |             |          |        |      |                   | Now playing                | 1                           |                          |
|       |             |          |        |      | LAGS(IN           | F548)3 01 Verbs_ Principal | Parts.mp3                   |                          |
|       | Pre         | vious    |        |      | <<                | Play/Pause                 | >>                          | Next                     |
| All c | lips for th | is inter | view 🗲 |      |                   |                            |                             |                          |
| #     | Infor       | mant     | Reel   | Clip | Topic             | Actions                    | File name                   |                          |
| 1     | INF54       | 18       | 1      | 1    | Dwellings         | Play                       | LAGS(INF548)1 01 Dwellings  | .mp3                     |
| 2     | INF54       | 18       | 1      | 2    | Domestic Anima    | Play                       | LAGS(INF548)1 02 Domestic   | Animals.mp3              |
| 3     | INF54       | 18       | 1      | 3    | Family            | Play                       | LAGS(INF548)1 03 Family_N.  | mp3                      |
| 4     | INF54       | 18       | 1      | 4    | Illness and Death | Play                       | LAGS(INF548)1 04 Illness an | d Death_N.mp3            |
| 5     | INF54       | 18       | 1      | 5    | Food and Cookin   | Play                       | LAGS(INF548)1 05 Food and   | Cooking.mp3              |
| 6     | INF54       | 18       | 1      | 6    | Food and Cookin   | Play                       | LAGS(INF548)1 06 Food and   | Cooking.mp3              |
| 7     | INF54       | 18       | 1      | 7    | Geography         | Play                       | LAGS(INF548)1 07 Geograph   | y_N.mp3                  |
| 8     | INF54       | 18       | 1      | 8    | Illness and Death | Play                       | LAGS(INF548)1 08 Illness an | d Death_N.mp3            |
| 9     | INF54       | 18       | 1      | 9    | Agriculture       | Play                       | LAGS(INF548)1 09 Agricultur | e.mp3                    |
| 10    | INF54       | 18       | 1      | 10   | Names, Titles an  | Occupation Play            | LAGS(INF548)1 10 Names, Ti  | itles and Occupation.mp3 |
| 11    | INF54       | 18       | 1      | 11   | Religion          | Play                       | LAGS(INF548)1 11 Religion.n | np3                      |
| 12    | INF54       | 18       | 1      | 12   | Food and Cookin   | Play                       | LAGS(INF548)1 12 Food and   | Cooking.mp3              |
| 13    | INF54       | 18       | 1      | 13   | Religion          | Play                       | LAGS(INF548)1 13 Religion.n | np3                      |
| 14    | INF54       | 18       | 1      | 14   | Agriculture       | Play                       | LAGS(INF548)1 14 Agricultur | re.mp3                   |
| 15    | INF54       | 18       | 2      | 1    | Family            | Play                       | LAGS(INF548)2 01 Family.mp  | 13                       |
| 16    | INF54       | 18       | 2      | 2    | Verbs_Principal   | arts Play                  | LAGS(INF548)2 02 Verbs_Pr   | incipal Parts.mp3        |

Your screen should now look like this.
Note again how you can see the file that is currently playing.
Note also the list of all the clips for that interview.
The first column is simply the result number.
The second column shows the informant number (INF548).
The third column tells you the reel number of the clip.
The fourth column tells you the clip number on the reel.
The fifth column gives you the topic of the clip.

Click on RETURN TO MAP to get back to the map view.

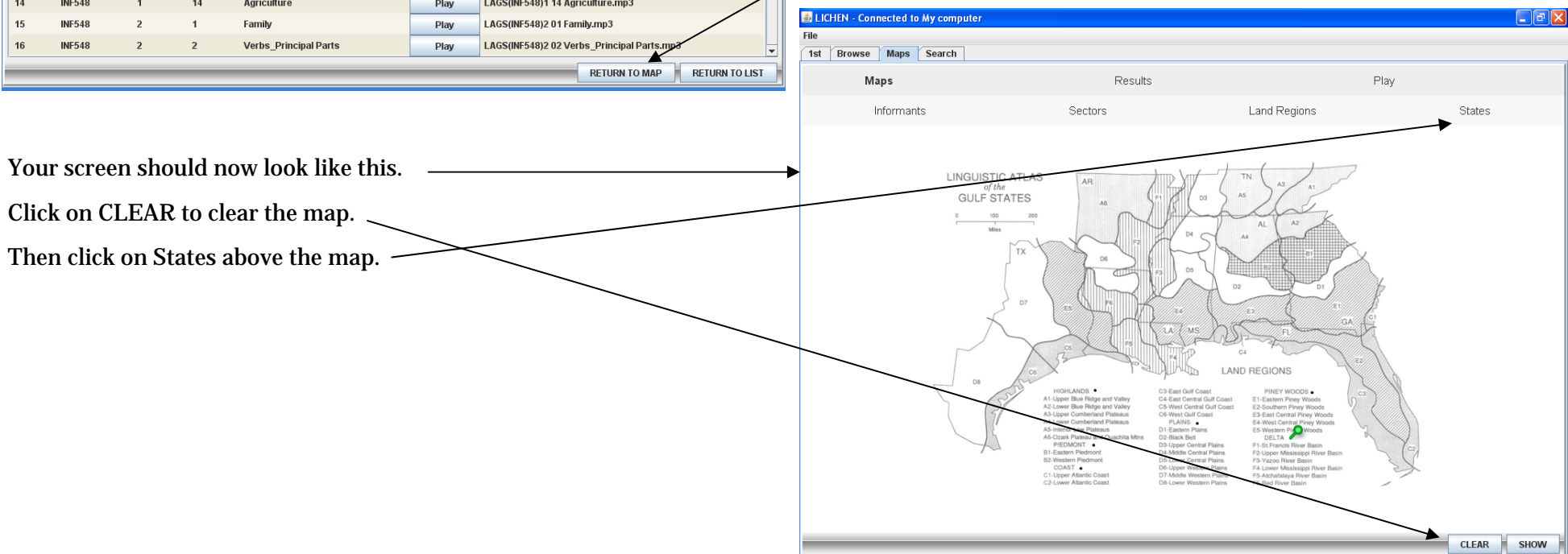

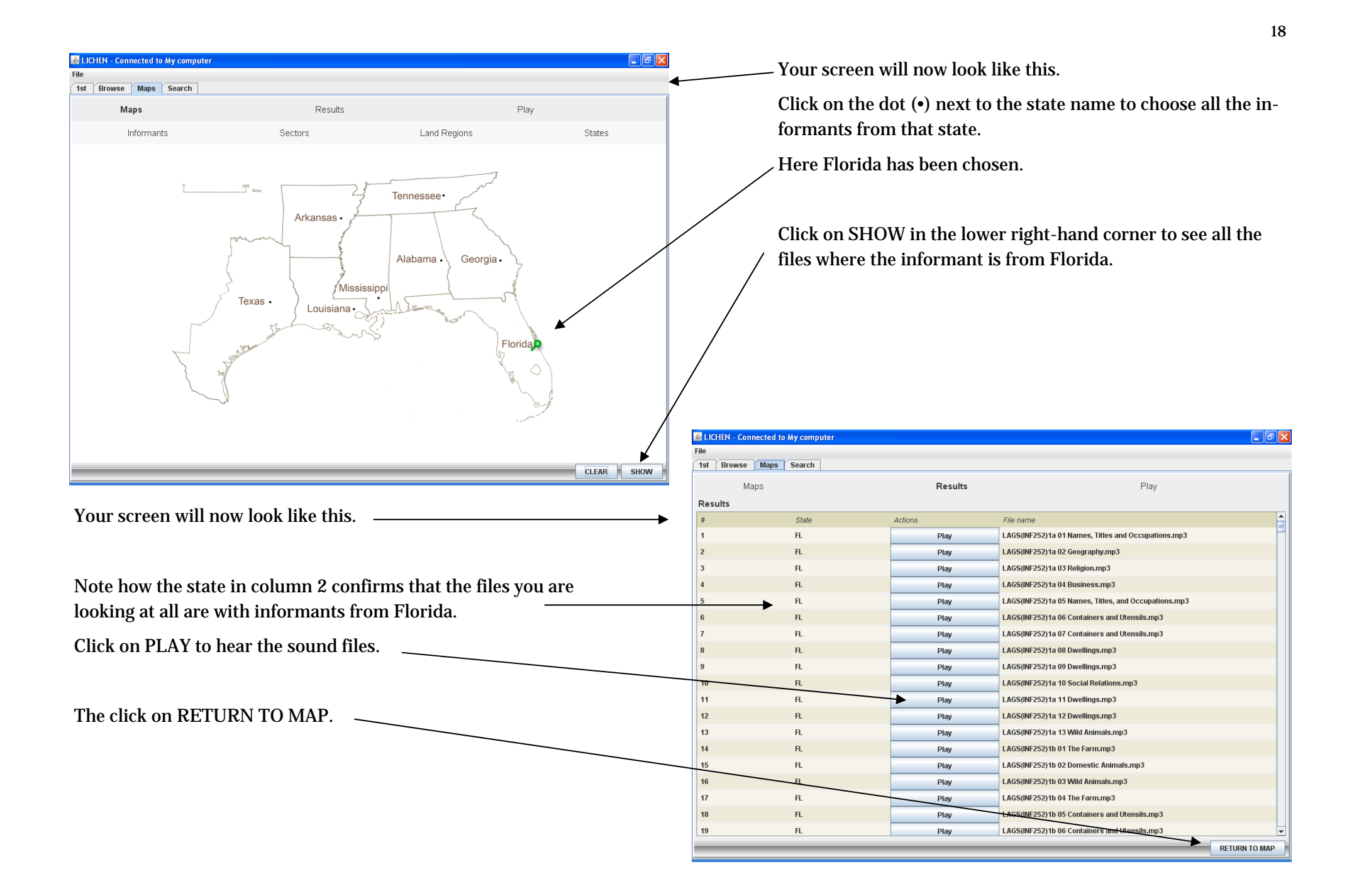

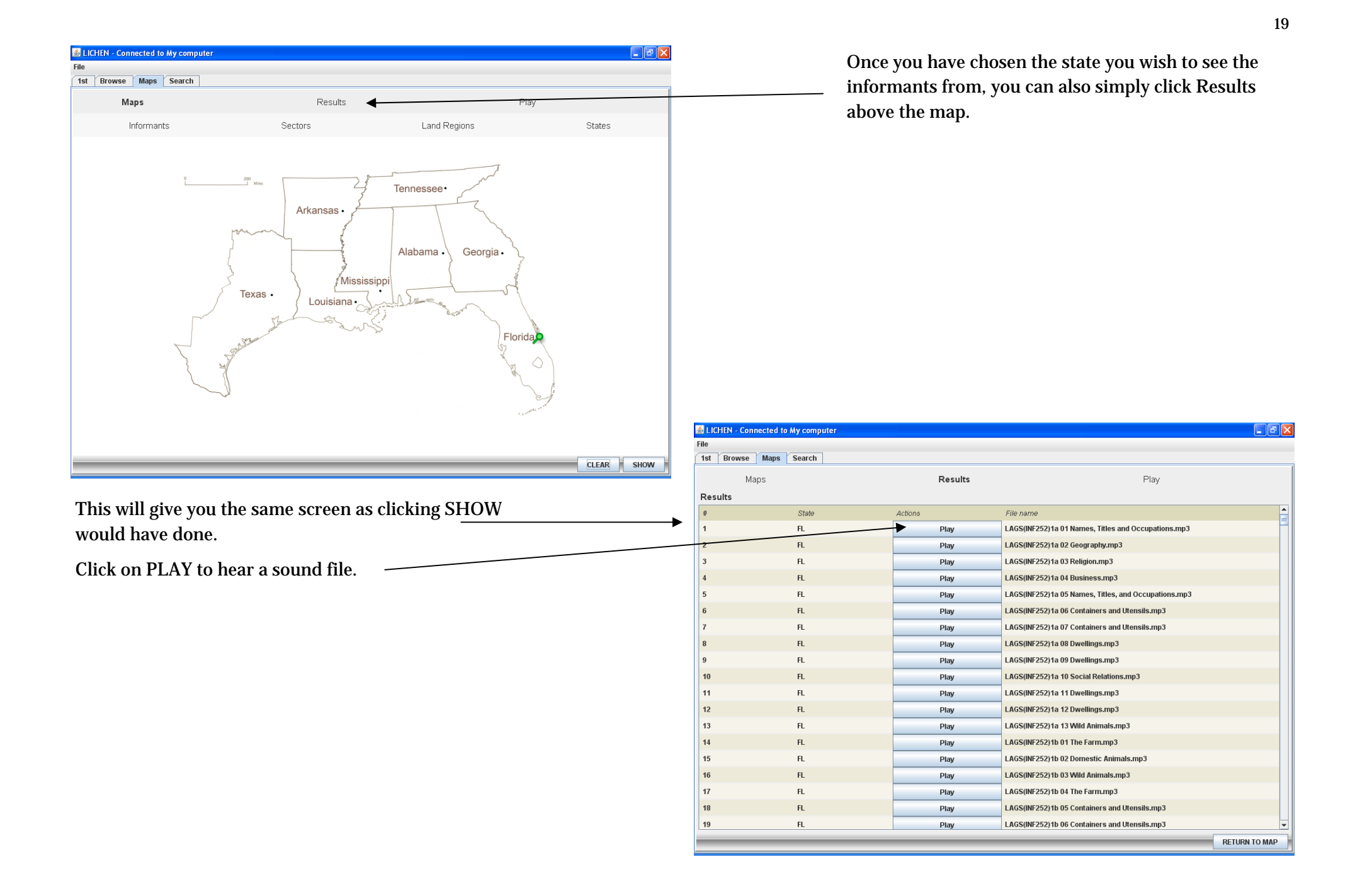

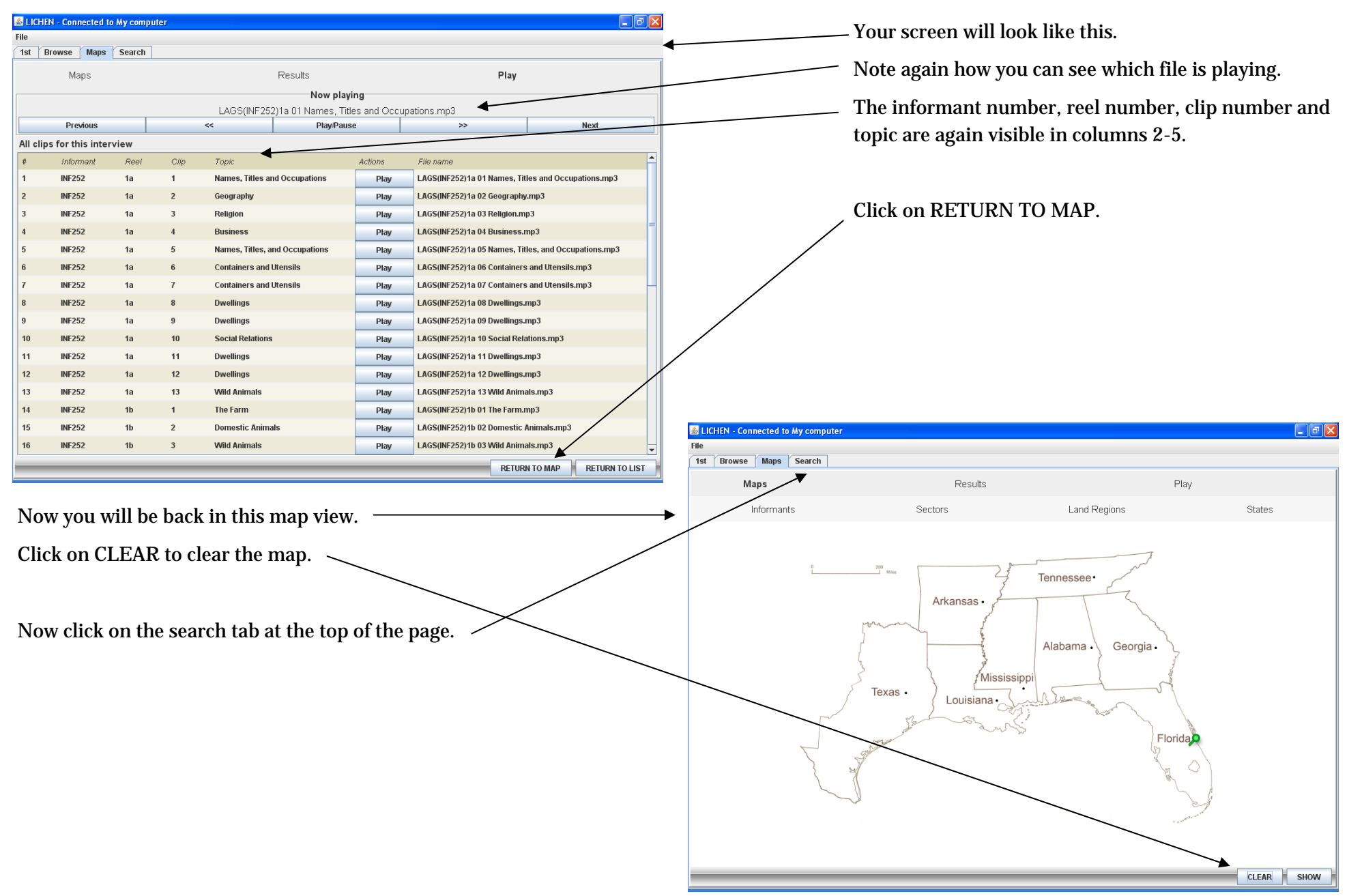

| Browse Maps Search |                                |        |
|--------------------|--------------------------------|--------|
| Query              | Results Play                   |        |
| eaker properties   | Interview properties           |        |
| Sex                | () Topic Sele                  | ct all |
| 5 Ethnicity        | Adverbs                        | R      |
| Age level          | Affirmations and Interjections |        |
| Age                | Agriculture                    | $\sim$ |
| Education          | Body Parts                     |        |
| Social status      | Business                       | N      |
| Land regions       |                                |        |
|                    |                                |        |
| Town               | Containers and Utensils        |        |
| County             | Domestic Animals               |        |
| County             | Dwellings                      |        |
| State              | E Family                       |        |
| Sector             | Food and Cooking               |        |
| Sector number      | Geography                      |        |
|                    | Greetings and Salutations      |        |
|                    | Illness and Death              |        |
|                    |                                |        |
|                    |                                |        |
|                    | Names, Titles and Occupations  |        |
|                    | Non.Interview                  | -      |

\_\_\_\_ Your screen will now look like this.

 Note how there are two main categories from which you can choose how you wish to narrow down your search: speaker properties and interview properties. There are different subcategories within each of these.

Note how the white arrow on the blue background is facing sideways when the choices within a subcategory are hidden, and downwards when they are visible (as with the subcategory Topic here).

You can select individual items within the subcategory. For
 example, you could select Calls to Animals and Domestic Animals as the topics you wish to listen to.

Alternatively, you could simply select all topics by clicking the SELECT ALL button in the top right-hand corner.

For speaker properties, choose sex—male; for ethnicity choose black; and for age group choose 77-99 years.

| LICHEN - Connected to My computer     File                                                                                                    |                                                                                                    |                                                                                                    | - Yo                                                                                                    | our screei                                                                                               | n will now                                                                                                    | look like tl                                                                                                    | nis.                                                                                                    |
|----------------------------------------------------------------------------------------------------|----------------------------------------------------------------------------------------------------|----------------------------------------------------------------------------------------------------|----------------------------------------------------------------------------------------------------|----------------------------------------------------------------------------------------------------|----------------------------------------------------------------------------------------------------|----------------------------------------------------------------------------------------------------|----------------------------------------------------------------------------------------------------|
| 1st Browse Maps Search                                                                                                    | Play                                                                                                    |                                                                                                    | , Cl                                                                                                    | ick the Sl                                                                                               | EARCH bu                                                                                                    | tton in the                                                                                                    | lower right-hand corner.                                                                                                    |
| Speaker properties                                                                                                    | Interview properties                                                                                                    |                                                                                                    | /                                                                                                    |                                                                                                    |                                                                                                    |                                                                                                    | 8                                                                                                    |
|                                                                                                    |                                                                                                    |                                                                                                    | /                                                                                                    |                                                                                                    |                                                                                                    |                                                                                                    |                                                                                                    |
| () SEA SEIELL di                                                                                                    | Narrathye                                                                                                    |                                                                                                    | /                                                                                                    |                                                                                                    |                                                                                                    |                                                                                                    |                                                                                                    |
| r Male (M)<br>Eamale (E)                                                                                                    | Date of intension                                                                                                    |                                                                                                    | /                                                                                                    |                                                                                                    |                                                                                                    |                                                                                                    |                                                                                                    |
| Ethnicity     Select all                                                                                                    |                                                                                                    | /                                                                                                    |                                                                                                    |                                                                                                    |                                                                                                    |                                                                                                    |                                                                                                    |
| Non-Black (1)                                                                                                    |                                                                                                    |                                                                                                    |                                                                                                    |                                                                                                    |                                                                                                    |                                                                                                    |                                                                                                    |
| Black (2)                                                                                                    |                                                                                                    |                                                                                                    |                                                                                                    |                                                                                                    |                                                                                                    |                                                                                                    |                                                                                                    |
| Ane level Select all                                                                                                    |                                                                                                    |                                                                                                    |                                                                                                    |                                                                                                    |                                                                                                    |                                                                                                    |                                                                                                    |
|                                                                                                    |                                                                                                    | /                                                                                                    |                                                                                                    |                                                                                                    |                                                                                                    |                                                                                                    |                                                                                                    |
| 46.65 years old (2)                                                                                                    |                                                                                                    | /                                                                                                    |                                                                                                    |                                                                                                    |                                                                                                    |                                                                                                    |                                                                                                    |
| 66-76 years old (3)                                                                                                    |                                                                                                    |                                                                                                    |                                                                                                    |                                                                                                    |                                                                                                    |                                                                                                    |                                                                                                    |
|                                                                                                    |                                                                                                    |                                                                                                    |                                                                                                    |                                                                                                    |                                                                                                    |                                                                                                    |                                                                                                    |
| Age                                                                                                    |                                                                                                    | /                                                                                                    |                                                                                                    |                                                                                                    |                                                                                                    |                                                                                                    |                                                                                                    |
| Education                                                                                                    |                                                                                                    | /                                                                                                    |                                                                                                    |                                                                                                    |                                                                                                    |                                                                                                    |                                                                                                    |
|                                                                                                    |                                                                                                    | /                                                                                                    |                                                                                                    |                                                                                                    |                                                                                                    |                                                                                                    |                                                                                                    |
|                                                                                                    |                                                                                                    |                                                                                                    |                                                                                                    |                                                                                                    |                                                                                                    |                                                                                                    |                                                                                                    |
|                                                                                                    |                                                                                                    |                                                                                                    |                                                                                                    |                                                                                                    |                                                                                                    |                                                                                                    |                                                                                                    |
|                                                                                                    |                                                                                                    |                                                                                                    |                                                                                                    |                                                                                                    |                                                                                                    |                                                                                                    |                                                                                                    |
| =) Iown                                                                                                    | /                                                                                                    | A LICHEN C                                                                                                    | ennected to My                                                                                                    | computer                                                                                                 |                                                                                                    |                                                                                                    | na v                                                                                                    |
| County                                                                                                    |                                                                                                    |                                                                                                    | onnected to my                                                                                                    | Computer                                                                                                 |                                                                                                    |                                                                                                    |                                                                                                    |
|                                                                                                    |                                                                                                    | riie                                                                                                    |                                                                                                    |                                                                                                    |                                                                                                    |                                                                                                    |                                                                                                    |
| State                                                                                                    |                                                                                                    | 1st Brows                                                                                                    | e Maps So                                                                                                    | earch                                                                                                    |                                                                                                    |                                                                                                    |                                                                                                    |
| State Instructions for use                                                                                                    | Microsoft Publisher - Print Publication                                                                                                    | 1st Brows                                                                                                    | e Maps So<br>Query                                                                                                    | earch                                                                                                    | Res                                                                                                    | ults                                                                                                    | Play                                                                                                    |
| Instructions for use -                                                                                                    | Microsoft Publisher - Print Publication                                                                                                    | Tist Brows<br>Results                                                                                                    | e Maps So<br>Query                                                                                                    | earch                                                                                                    | Res                                                                                                    | ults                                                                                                    | Flay                                                                                                    |
| The results of your search will be on a s                                                                                                    | Microsoft Publisher - Print Publication CLEAR SEARCH creen like this.                                                                                                    | Results                                                                                                    | e Maps S<br>Query<br>Sex                                                                                                 | earch<br>Ethnicity                                                                                       | Res<br>Age level                                                                                                    | <b>ults</b><br>Actions                                                                                                    | File name                                                                                                    |
| The results of your search will be on a s                                                                                                    | Microsoft Publisher - Print Publication CLEAR   SEARCH   CLEAR   SEARCH   SEARCH   CLEAR   SEARCH   SEARCH   SEA | Results                                                                                                    | e Maps So<br>Query<br>Sex<br>M                                                                                           | earch<br>Ethnicity<br>2                                                                                  | Res<br>Age level<br>4                                                                                                    | ults<br>Actions<br>Play                                                                                                    | File name LAGS(INF303)1 01 Names, Titles and Occupations.mp3                                                                                                    |
| The results of your search will be on a s<br>Note the information in the various colu                                                                                                    | Microsoft Publisher - Print Publication CLEAR   SEARCH   CLEAR   SEARCH   SEARCH   CLEAR   SEARCH   SEARCH   SEA | Results                                                                                                    | e Maps So<br>Query<br>Sex<br>M<br>M                                                                                      | earch<br>Ethnicity<br>2<br>2                                                                             | Res<br>Age level<br>4                                                                                                    | Actions<br>Play<br>Play                                                                                                    | File name         LAGS(INF303)1 01 Names, Titles and Occupations.mp3         LAGS(INF303)1 02 Names, Titles and Occupations.mp3                                                                                                    |
| The results of your search will be on a s<br>Note the information in the various colu                                                                                                    | Microsoft Publisher - Print Publication CLEAR   SEARCH   CLEAR   SEARCH   SEARCH   CLEAR   SEARCH   SEARCH   SEA | Results<br>P<br>1<br>2<br>3                                                                                                    | e Maps S<br>Query<br>Sex<br>M<br>M<br>M                                                                                  | Ethnicity<br>2<br>2<br>2                                                                                 | Res<br>Age level<br>4<br>4                                                                                                    | Actions Actions Play Play Play Play                                                                                                    | File name         LAGS(INF303)1 01 Names, Titles and Occupations.mp3         LAGS(INF303)1 02 Names, Titles and Occupations.mp3         LAGS(INF303)1 03 Family.mp3                                                                                                    |
| The results of your search will be on a s<br>Note the information in the various colu<br>Column 1: the result number                                                                                                    | Microsoft Publisher - Print Publication CLEAR SEARCH                                                                                                    | Results<br>P<br>1<br>2<br>3<br>4                                                                                                    | e Maps S<br>Query<br>Sex<br>M<br>M<br>M<br>M                                                                             | Ethnicity<br>2<br>2<br>2<br>2<br>2<br>2<br>2                                                             | Age level<br>4<br>4<br>4<br>4                                                                                                    | Actions<br>Play<br>Play<br>Play<br>Play                                                                                                    | File name         LAGS(INF303)1 01 Names, Titles and Occupations.mp3         LAGS(INF303)1 02 Names, Titles and Occupations.mp3         LAGS(INF303)1 03 Family.mp3         LAGS(INF303)1 04 Family_N.mp3                                                                                                    |
| The results of your search will be on a s<br>Note the information in the various colu<br>Column 1: the result number<br>Column 2: the sex of the informant (her                                                                                                    | Microsoft Publisher - Print Publication CLEAR   SEARCH   CLEAR   SEARCH   SEARCH   CLEAR   SEARCH   CLEAR   SEARCH   C | Results                                                                                                    | e Maps S<br>Query<br>Sex<br>M<br>M<br>M<br>M<br>M                                                                        | Ethnicity<br>2<br>2<br>2<br>2<br>2<br>2<br>2<br>2<br>2                                                   | Age level<br>4<br>4<br>4<br>4<br>4<br>4<br>4                                                                                                    | Actions Actions Play Play Play Play Play Play Play Play                                                                                                    | File name         LAGS(INF303)1 01 Names, Titles and Occupations.mp3         LAGS(INF303)1 02 Names, Titles and Occupations.mp3         LAGS(INF303)1 03 Family.mp3         LAGS(INF303)1 04 Family_N.mp3         LAGS(INF303)1 05 Dwellings.mp3                                                                                                    |
| The results of your search will be on a s<br>Note the information in the various colu<br>Column 1: the result number<br>Column 2: the sex of the informant (her                                                                                                    | Microsoft Publisher - Print Publication  creen like this.  umns:  re male)  meant (here 2, black)                                                                                                    | Results<br>¢<br>1<br>2<br>3<br>4<br>5<br>6                                                                                                    | e Maps So<br>Query<br>Sex<br>M<br>M<br>M<br>M<br>M<br>M                                                                  | Ethnicity<br>2<br>2<br>2<br>2<br>2<br>2<br>2<br>2<br>2<br>2<br>2                                         | Age level<br>4<br>4<br>4<br>4<br>4<br>4<br>4<br>4<br>4<br>4                                                                                                    | Actions<br>Play<br>Play<br>Play<br>Play<br>Play<br>Play                                                                                                    | File name         LAGS(INF303)1 01 Names, Titles and Occupations.mp3         LAGS(INF303)1 02 Names, Titles and Occupations.mp3         LAGS(INF303)1 03 Family.mp3         LAGS(INF303)1 04 Family.mp3         LAGS(INF303)1 05 Dwellings.mp3         LAGS(INF303)1 06 Dwellings_Nmp3                                                                                                    |
| The results of your search will be on a s<br>Note the information in the various colu<br>Column 1: the result number<br>Column 2: the sex of the informant (her<br>Column 3: the ethnic group of the infor                                                                                            | Microsoft Publisher - Print Publication CLEAR SEARCH<br>creen like this.<br>umms:<br>re male)<br>mant (here 2, black)                                                                                                    | Prime         Tst         Brows           1st         Brows         Brows           1         2         3         4           5         6         7         7                                                                                                    | e Maps So<br>Query<br>Sex<br>M<br>M<br>M<br>M<br>M<br>M<br>M                                                             | Ethnicity<br>2<br>2<br>2<br>2<br>2<br>2<br>2<br>2<br>2<br>2<br>2<br>2<br>2<br>2                          | Age level<br>4<br>4<br>4<br>4<br>4<br>4<br>4<br>4<br>4<br>4<br>4<br>4                                                                                                    | Actions Actions Play Play Play Play Play Play Play Play                                                                                                    | File name         LAGS(INF303)1 01 Names, Titles and Occupations.mp3         LAGS(INF303)1 02 Names, Titles and Occupations.mp3         LAGS(INF303)1 03 Family.mp3         LAGS(INF303)1 04 Family.mp3         LAGS(INF303)1 05 Dwellings.mp3         LAGS(INF303)1 05 Dwellings.mp3         LAGS(INF303)1 07 Food and Cooking_N.mp3                                                                                                    |
| The results of your search will be on a s<br>Note the information in the various colu<br>Column 1: the result number<br>Column 2: the sex of the informant (her<br>Column 3: the ethnic group of the informat<br>Column 4: the age group of the informat                                              | re male)<br>mant (here 2, black)<br>unt (here 4, 77-95 yrs)                                                                                                    | Ist         Brows           1st         Brows           1         2           3         4           5         6           7         8                                                                                                    | e Maps Sex<br>Query<br>M<br>M<br>M<br>M<br>M<br>M<br>M<br>M<br>M                                                         | Ethnicity<br>2<br>2<br>2<br>2<br>2<br>2<br>2<br>2<br>2<br>2<br>2<br>2<br>2<br>2<br>2<br>2<br>2<br>2      | Age level<br>4<br>4<br>4<br>4<br>4<br>4<br>4<br>4<br>4<br>4<br>4<br>4<br>4                                                                                                    | Actions  Actions  Play  Play P | File name         LAGS(INF303)1 01 Names, Titles and Occupations.mp3         LAGS(INF303)1 02 Names, Titles and Occupations.mp3         LAGS(INF303)1 03 Family.mp3         LAGS(INF303)1 04 Family_Nmp3         LAGS(INF303)1 05 Dwellings.mp3         LAGS(INF303)1 05 Owellings.mp3         LAGS(INF303)1 05 Owellings.mp3         LAGS(INF303)1 05 Owellings.mp3         LAGS(INF303)1 05 Owellings.mp3         LAGS(INF303)1 05 Owellings.mp3         LAGS(INF303)1 08 Food and Cooking_N.mp3         LAGS(INF303)1 08 Food and Cooking_N.mp3                                                                                                    |
| The results of your search will be on a s<br>Note the information in the various colu<br>Column 1: the result number<br>Column 2: the sex of the informant (her<br>Column 3: the ethnic group of the informat                                                                                         | Microsoft Publisher - Print Publication<br>creen like this.<br>umns:<br>re male)<br>mant (here 2, black)<br>unt (here 4, 77-95 yrs)                                                                                                    | Prile         From State           1st         Brows           #         1           2         3           4         5           6         7           8         9                                                                                                    | e Maps Sox<br>Query<br>M<br>M<br>M<br>M<br>M<br>M<br>M<br>M<br>M<br>M                                                    | Ethnicity<br>2<br>2<br>2<br>2<br>2<br>2<br>2<br>2<br>2<br>2<br>2<br>2<br>2<br>2<br>2<br>2<br>2<br>2<br>2 | Age level<br>4<br>4<br>4<br>4<br>4<br>4<br>4<br>4<br>4<br>4<br>4<br>4<br>4<br>4<br>4<br>4                                                                                                    | ults Actions Play Play Play Play Play Play Play Play                                                                                                    | File name         LAGS(INF303)1 01 Names, Titles and Occupations.mp3         LAGS(INF303)1 02 Names, Titles and Occupations.mp3         LAGS(INF303)1 03 Family.mp3         LAGS(INF303)1 04 Family_Nmp3         LAGS(INF303)1 05 Dwellings.mp3         LAGS(INF303)1 05 Owellings.mp3         LAGS(INF303)1 05 Owellings.mp3         LAGS(INF303)1 05 Owellings.mp3         LAGS(INF303)1 07 Food and Cooking_N.mp3         LAGS(INF303)1 08 Food and Cooking_N.mp3         LAGS(INF303)1 09 Dwellings _N.mp3                                                                                                    |
| The results of your search will be on a s<br>Note the information in the various colu<br>Column 1: the result number<br>Column 2: the sex of the informant (her<br>Column 3: the ethnic group of the informant<br>Column 4: the age group of the informant<br>Click on the PLAY button to hear a sour | Microsoft Publisher - Print Publication<br>creen like this.<br>umns:<br>re male)<br>mant (here 2, black)<br>ant (here 4, 77-95 yrs)<br>nd file.                                                                                                    | Prile         Free           1st         Brows           #         1           2         3           4         5           6         7           8         9           10         10                                                                                                    | e Maps Sex<br>Query<br>M<br>M<br>M<br>M<br>M<br>M<br>M<br>M<br>M<br>M<br>M                                               | Ethnicity<br>2<br>2<br>2<br>2<br>2<br>2<br>2<br>2<br>2<br>2<br>2<br>2<br>2<br>2<br>2<br>2<br>2<br>2<br>2 | Age level<br>4<br>4<br>4<br>4<br>4<br>4<br>4<br>4<br>4<br>4<br>4<br>4<br>4<br>4<br>4<br>4<br>4<br>4<br>4                                                                                                    | Actions  Actions  Play  Play  Play  Play  Play  Play  Play  Play  Play  Play  Play  Play  Play  Play  Play  Play  Play  Play  Play  Play  Play  Play  Play  Play  Play  Play  Play  Play  Play  Play  Play  Play  Play  Play  Play                                                                                                    | File name               File name           LAGS(INF303)1 01 Names, Titles and Occupations.mp3             LAGS(INF303)1 02 Names, Titles and Occupations.mp3            LAGS(INF303)1 02 Names, Titles and Occupations.mp3            LAGS(INF303)1 03 Family.mp3            LAGS(INF303)1 04 Family_Nmp3            LAGS(INF303)1 05 Dwellings.mp3            LAGS(INF303)1 05 Owellings_Nmp3            LAGS(INF303)1 06 Dwellings_Nmp3            LAGS(INF303)1 08 Food and Cooking_Nmp3            LAGS(INF303)1 09 Dwellings_Nmp3            LAGS(INF303)1 10 Public Institutions_N.mp3                                                                                                    |
| The results of your search will be on a s<br>Note the information in the various colu<br>Column 1: the result number<br>Column 2: the sex of the informant (her<br>Column 3: the ethnic group of the informant<br>Column 4: the age group of the informant<br>Click on the PLAY button to hear a sour | Mcrosoft Publisher - Print Publication<br>creen like this.<br>umns:<br>re male)<br>mant (here 2, black)<br>unt (here 4, 77-95 yrs)<br>nd file.                                                                                                    | Prime         Tist         Brows           1st         Brows         Brows           #         1         1         1           2         3         4         5         6           7         8         9         10         11                                                                                                    | e Maps Sex<br>Query<br>M<br>M<br>M<br>M<br>M<br>M<br>M<br>M<br>M<br>M<br>M<br>M<br>M<br>M<br>M                           | Ethnicity<br>2<br>2<br>2<br>2<br>2<br>2<br>2<br>2<br>2<br>2<br>2<br>2<br>2<br>2<br>2<br>2<br>2<br>2<br>2 | Age level<br>4<br>4<br>4<br>4<br>4<br>4<br>4<br>4<br>4<br>4<br>4<br>4<br>4<br>4<br>4<br>4<br>4<br>4<br>4                                                                                                    | ults Actions Play Play Play Play Play Play Play Play                                                                                                    | File name <ul> <li>File name</li> <li>LAGS(INF303)1 01 Names, Titles and Occupations.mp3</li> <li>LAGS(INF303)1 02 Names, Titles and Occupations.mp3</li> <li>LAGS(INF303)1 02 Names, Titles and Occupations.mp3</li> <li>LAGS(INF303)1 03 Family.mp3</li> <li>LAGS(INF303)1 04 Family_Nmp3</li> <li>LAGS(INF303)1 04 Family_Nmp3</li> <li>LAGS(INF303)1 05 Dwellings.mp3</li> <li>LAGS(INF303)1 06 Dwellings_Nmp3</li> <li>LAGS(INF303)1 07 Food and Cooking_Nmp3</li> <li>LAGS(INF303)1 08 Food and Cooking_Nmp3</li> <li>LAGS(INF303)1 09 Dwellings_Nmp3</li> <li>LAGS(INF303)1 10 Public Institutions_N.mp3</li> <li>LAGS(INF303)1 11 Dwellings.mp3</li> </ul>                                                                                                    |
| The results of your search will be on a s<br>Note the information in the various colu<br>Column 1: the result number<br>Column 2: the sex of the informant (her<br>Column 3: the ethnic group of the infor<br>Column 4: the age group of the informat<br>Click on the PLAY button to hear a sour      | Mcrosoft Publisher - Print Publication<br>creen like this.<br>umns:<br>re male)<br>mant (here 2, black)<br>unt (here 4, 77-95 yrs)<br>nd file.                                                                                                    | Prime         Tst         Brows           1st         Brows           #         1           1         2           3         4           5         6           7         8           9         10           11         12                                                                                                    | e Maps Sex<br>Query<br>M<br>M<br>M<br>M<br>M<br>M<br>M<br>M<br>M<br>M<br>M<br>M<br>M<br>M<br>M<br>M<br>M<br>M<br>M       | Ethnicity<br>2<br>2<br>2<br>2<br>2<br>2<br>2<br>2<br>2<br>2<br>2<br>2<br>2<br>2<br>2<br>2<br>2<br>2<br>2 | Age level<br>4<br>4<br>4<br>4<br>4<br>4<br>4<br>4<br>4<br>4<br>4<br>4<br>4<br>4<br>4<br>4<br>4<br>4<br>4                                                                                                    | ults  Actions  Play  Play  Play  Play  Play  Play  Play  Play  Play  Play  Play  Play  Play  Play  Play  Play  Play  Play  Play  Play  Play  Play  Play  Play  Play  Play  Play                                                                                                    | File name          File name          LAGS(INF303)1 01 Names, Titles and Occupations.mp3          LAGS(INF303)1 02 Names, Titles and Occupations.mp3         LAGS(INF303)1 02 Names, Titles and Occupations.mp3          LAGS(INF303)1 03 Family.mp3         LAGS(INF303)1 04 Family_Nmp3          LAGS(INF303)1 04 Family_Nmp3         LAGS(INF303)1 05 Dwellings.mp3          LAGS(INF303)1 07 Food and Cooking_Nmp3          LAGS(INF303)1 08 Food and Cooking_Nmp3          LAGS(INF303)1 09 Dwellings_Nmp3          LAGS(INF303)1 01 Public Institutions_Nmp3          LAGS(INF303)1 11 Dwellings.mp3          LAGS(INF303)1 01 Personal Characteristics_N.mp3                                                                                                    |
| The results of your search will be on a s<br>Note the information in the various colu<br>Column 1: the result number<br>Column 2: the sex of the informant (her<br>Column 3: the ethnic group of the infor<br>Column 4: the age group of the informa<br>Click on the PLAY button to hear a sour       | Mcrosoft Publisher - Print Publication<br>creen like this.<br>umns:<br>re male)<br>mant (here 2, black)<br>unt (here 4, 77-95 yrs)<br>nd file.                                                                                                    | Prime         Tst         Brows           1st         Brows           #         1           2         3           4         5           6         7           8         9           10         11           12         13                                                                                                    | e Maps Sex<br>Query<br>M<br>M<br>M<br>M<br>M<br>M<br>M<br>M<br>M<br>M<br>M<br>M<br>M<br>M<br>M<br>M<br>M<br>M<br>M       | Ethnicity<br>2<br>2<br>2<br>2<br>2<br>2<br>2<br>2<br>2<br>2<br>2<br>2<br>2<br>2<br>2<br>2<br>2<br>2<br>2 | Age level<br>4<br>4<br>4<br>4<br>4<br>4<br>4<br>4<br>4<br>4<br>4<br>4<br>4<br>4<br>4<br>4<br>4<br>4<br>4                                                                                                    | ults  Actions  Play  Play  Play  Play  Play  Play  Play  Play  Play  Play  Play  Play  Play  Play  Play  Play  Play  Play  Play  Play  Play  Play  Play  Play  Play  Play  Play  Play  Play  Play  Play  Play  Play  Play                                                                                                    | File name               File Name           LAGS(INF303)1 01 Names, Titles and Occupations.mp3               Element           LAGS(INF303)1 01 Names, Titles and Occupations.mp3               Element          LAGS(INF303)1 01 Names, Titles and Occupations.mp3               Element          LAGS(INF303)1 02 Names, Titles and Occupations.mp3               Element          LAGS(INF303)1 03 Family.mp3            LAGS(INF303)1 04 Family_Nmp3            LAGS(INF303)1 05 Dwellings_Nmp3            LAGS(INF303)1 06 Dwellings_Nmp3            LAGS(INF303)1 08 Food and Cooking_Nmp3            LAGS(INF303)1 09 Dwellings_Nmp3            LAGS(INF303)1 01 Public Institutions_Nmp3            LAGS(INF303)11 01 Public Institutions_Nmp3            LAGS(INF303)10 11 Personal Characteristics_Nmp3            LAGS(INF303)10 02 Personal Characteristics_mp3                                                                                                    |
| The results of your search will be on a s<br>Note the information in the various colu<br>Column 1: the result number<br>Column 2: the sex of the informant (her<br>Column 3: the ethnic group of the infor<br>Column 4: the age group of the informat<br>Click on the PLAY button to hear a sour      | Microsoft Publisher - Print Publication<br>creen like this.<br>umns:<br>re male)<br>mant (here 2, black)<br>unt (here 4, 77-95 yrs)<br>nd file.                                                                                                    | Prime         Tist         Brows           1st         Brows           #         1           2         3           4         5           6         7           8         9           10         11           12         13           14         14                                                                                                    | e Maps Sex<br>Query<br>M<br>M<br>M<br>M<br>M<br>M<br>M<br>M<br>M<br>M<br>M<br>M<br>M<br>M<br>M<br>M<br>M<br>M<br>M       | Ethniciky<br>2<br>2<br>2<br>2<br>2<br>2<br>2<br>2<br>2<br>2<br>2<br>2<br>2<br>2<br>2<br>2<br>2<br>2<br>2 | Age level<br>4<br>4<br>4<br>4<br>4<br>4<br>4<br>4<br>4<br>4<br>4<br>4<br>4<br>4<br>4<br>4<br>4<br>4<br>4                                                                                                    | ults  Actions  Play  Play  Play  Play  Play  Play  Play  Play  Play  Play  Play  Play  Play  Play  Play  Play  Play  Play  Play  Play  Play  Play  Play  Play  Play  Play  Play  Play  Play  Play  Play  Play  Play  Play  Play  Play  Play  Play  Play  Play  Play  Play  Play  Play  Play                                                                                                    | File name          File name          LAGS(INF303)1 01 Names, Titles and Occupations.mp3            LAGS(INF303)1 02 Names, Titles and Occupations.mp3           LAGS(INF303)1 03 Family.mp3           LAGS(INF303)1 03 Family.mp3           LAGS(INF303)1 04 Family.mp3           LAGS(INF303)1 05 Dwellings.nmp3           LAGS(INF303)1 06 Dwellings.nmp3           LAGS(INF303)1 07 Food and CookingNmp3           LAGS(INF303)1 09 Dwellings.nmp3           LAGS(INF303)1 09 Dwellings.mp3           LAGS(INF303)1 10 Public Institutions_N.mp3           LAGS(INF303)1 10 Public Institutions_N.mp3           LAGS(INF303)1 01 Personal Characteristics_N.mp3           LAGS(INF303)1 01 Personal Characteristics_N.mp3           LAGS(INF303)10 02 Personal Characteristics.mp3           LAGS(INF303)10 03 Personal Characteristics.mp3                                                                                                    |
| The results of your search will be on a s<br>Note the information in the various colu<br>Column 1: the result number<br>Column 2: the sex of the informant (her<br>Column 3: the ethnic group of the infor<br>Column 4: the age group of the informat<br>Click on the PLAY button to hear a sour      | Microsoft Publication CLEAR SEARCH<br>creen like this.<br>umns:<br>re male)<br>mant (here 2, black)<br>ant (here 4, 77-95 yrs)<br>nd file.                                                                                                    | Prime         Proves           1st         Brows           #         1           2         3           4         5           6         7           8         9           10         11           12         13           14         15                                                                                                    | e Maps Sex<br>Query<br>M<br>M<br>M<br>M<br>M<br>M<br>M<br>M<br>M<br>M<br>M<br>M<br>M<br>M<br>M<br>M<br>M<br>M<br>M       | Ethniciky<br>2<br>2<br>2<br>2<br>2<br>2<br>2<br>2<br>2<br>2<br>2<br>2<br>2<br>2<br>2<br>2<br>2<br>2<br>2 | Age level<br>4<br>4<br>4<br>4<br>4<br>4<br>4<br>4<br>4<br>4<br>4<br>4<br>4<br>4<br>4<br>4<br>4<br>4<br>4                                                                                                    | ults  Actions  Play  Play Play                                                                                                    | File name       Image: File name         LAGS(INF303)1 01 Names, Titles and Occupations.mp3       Image: File name         LAGS(INF303)1 02 Names, Titles and Occupations.mp3       Image: File name         LAGS(INF303)1 03 Family.mp3       Image: File name         LAGS(INF303)1 04 Family.mp3       Image: File name         LAGS(INF303)1 05 Dwellings.mp3       Image: File name         LAGS(INF303)1 05 Dwellings.mp3       Image: File name         LAGS(INF303)1 07 Food and CookingNmp3       Image: File name         LAGS(INF303)1 08 Food and CookingNmp3       Image: File name         LAGS(INF303)1 09 Dwellings.mp3       Image: File name         LAGS(INF303)1 10 Public InstitutionsNmp3       Image: File name         LAGS(INF303)1 10 Public Institutionsnmp3       Image: File name         LAGS(INF303)1 10 Public Institutionsnmp3       Image: File name         LAGS(INF303)1 10 Public Institutionsnmp3       Image: File name         LAGS(INF303)1 10 Public Institutionsnmp3       Image: File name         LAGS(INF303)1 10 Public Institutionsnmp3       Image: File name         LAGS(INF303)1 10 Public Institutionsnmp3       Image: File name         LAGS(INF303)1 10 Public Institutionsnmp3       Image: File name         LAGS(INF303)1 10 Public Institutionsnmp3       Image: File name         LAGS(INF303)10 04 Period Characte                       |
| The results of your search will be on a s<br>Note the information in the various colu<br>Column 1: the result number<br>Column 2: the sex of the informant (her<br>Column 3: the ethnic group of the infor<br>Column 4: the age group of the informant<br>Click on the PLAY button to hear a sour     | Microsoft Publication CLEAR SEARCH<br>creen like this.<br>umns:<br>re male)<br>mant (here 2, black)<br>ant (here 4, 77-95 yrs)<br>nd file.                                                                                                    | Prime           1st         Brows           1st         Brows | e Maps Sex<br>Query<br>M<br>M<br>M<br>M<br>M<br>M<br>M<br>M<br>M<br>M<br>M<br>M<br>M<br>M<br>M<br>M<br>M<br>M<br>M       | Ethniciky<br>2<br>2<br>2<br>2<br>2<br>2<br>2<br>2<br>2<br>2<br>2<br>2<br>2                               | Age level<br>4<br>4<br>4<br>4<br>4<br>4<br>4<br>4<br>4<br>4<br>4<br>4<br>4<br>4<br>4<br>4<br>4<br>4<br>4                                                                                                    | ults                                                                                                    | File name       Image: File name         LAGS(INF303)1 01 Names, Titles and Occupations.mp3       Image: File name         LAGS(INF303)1 02 Names, Titles and Occupations.mp3       Image: File name         LAGS(INF303)1 03 Family.mp3       Image: File name         LAGS(INF303)1 04 Family.mp3       Image: File name         LAGS(INF303)1 05 Dwellings.mp3       Image: File name         LAGS(INF303)1 05 Dwellings.mp3       Image: File name         LAGS(INF303)1 06 Dwellings.nmp3       Image: File name         LAGS(INF303)1 07 Food and CookingNmp3       Image: File name         LAGS(INF303)1 08 Food and CookingNmp3       Image: File name         LAGS(INF303)1 10 Public InstitutionsNmp3       Image: File name         LAGS(INF303)1 10 Public InstitutionsNmp3       Image: File name         LAGS(INF303)1 10 Public InstitutionsNmp3       Image: File name         LAGS(INF303)1 10 Personal CharacteristicsNmp3       Image: File name         LAGS(INF303)1 00 Personal CharacteristicsNmp3       Image: File name         LAGS(INF303)1 00 Personal CharacteristicsNmp3       Image: File name         LAGS(INF303)1 00 Personal CharacteristicsNmp3       Image: File name         LAGS(INF303)1 00 Personal CharacteristicsNmp3       Image: File name         LAGS(INF303)1 00 Personal CharacteristicsNmp3       Image: File name         LA                       |
| The results of your search will be on a s<br>Note the information in the various colu<br>Column 1: the result number<br>Column 2: the sex of the informant (her<br>Column 3: the ethnic group of the infor<br>Column 4: the age group of the informant<br>Click on the PLAY button to hear a sour     | Mcrosoft Publication CLEAR SEARCH<br>creen like this.<br>umns:<br>re male)<br>mant (here 2, black)<br>ant (here 4, 77-95 yrs)<br>nd file.                                                                                                    | Prime           1st         Brows           1st         Brows           1st         Brows           1st         Brows           1st         Brows           1st         Brows           1st         Brows           1st         Brows           1st         Brows           1st         Brows           1st         Brows           9         10           11         12           13         14           15         16           17         State                                                                           | e Maps Sex<br>Query<br>M<br>M<br>M<br>M<br>M<br>M<br>M<br>M<br>M<br>M<br>M<br>M<br>M<br>M<br>M<br>M<br>M<br>M<br>M       | Ethniciky<br>2<br>2<br>2<br>2<br>2<br>2<br>2<br>2<br>2<br>2<br>2<br>2<br>2                               | Age level<br>4<br>4<br>4<br>4<br>4<br>4<br>4<br>4<br>4<br>4<br>4<br>4<br>4<br>4<br>4<br>4<br>4<br>4<br>4                                                                                                    | ults                                                                                                    | File name       Image: File name         LAGS(NF303)1 01 Names, Titles and Occupations.mp3       Image: File name         LAGS(NF303)1 01 Names, Titles and Occupations.mp3       Image: File name         LAGS(NF303)1 02 Names, Titles and Occupations.mp3       Image: File name         LAGS(NF303)1 03 Family.mp3       Image: File name         LAGS(NF303)1 04 Family.mp3       Image: File name         LAGS(NF303)1 05 Dwellings.mp3       Image: File name         LAGS(NF303)1 05 Occupations.mp3       Image: File name         LAGS(NF303)1 06 Dwellings.mp3       Image: File name         LAGS(NF303)1 07 Food and CookingNmp3       Image: File name         LAGS(NF303)1 08 Food and CookingNmp3       Image: File name         LAGS(NF303)1 10 Public InstitutionsNmp3       Image: File name         LAGS(NF303)1 10 Public InstitutionsNmp3       Image: File name         LAGS(NF303)1 10 Personal CharacteristicsNmp3       Image: File name         LAGS(NF303)1 00 Personal CharacteristicsNmp3       Image: File name         LAGS(NF303)1 00 Personal CharacteristicsNmp3       Image: File name         LAGS(NF303)1 00 Personal CharacteristicsNmp3       Image: File name         LAGS(NF303)1 00 Personal CharacteristicsNmp3       Image: File name         LAGS(NF303)1 00 Personal CharacteristicsNmp3       Image: File name         LAGS(NF303)                     |
| The results of your search will be on a s<br>Note the information in the various colu<br>Column 1: the result number<br>Column 2: the sex of the informant (her<br>Column 3: the ethnic group of the infor<br>Column 4: the age group of the informant<br>Click on the PLAY button to hear a sour     | re male)<br>mant (here 2, black)<br>ant (here 4, 77-95 yrs)<br>and file.                                                                                                    | Prime           1st         Brows           1st         Brows           1st         Brows           1st         Brows           1st         Brows           1st         Brows           1st         Brows           1st         Brows           1st         Brows           1st         Brows           1st         Brows           1st         Brows           10         11           12         13           14         15           16         17           18         Brows                                              | e Maps Sex<br>Query<br>M<br>M<br>M<br>M<br>M<br>M<br>M<br>M<br>M<br>M<br>M<br>M<br>M<br>M<br>M<br>M<br>M<br>M<br>M       | EthnicRy                                                                                                 | Age level<br>4<br>4<br>4<br>4<br>4<br>4<br>4<br>4<br>4<br>4<br>4<br>4<br>4<br>4<br>4<br>4<br>4<br>4<br>4                                                                                                    | ults                                                                                                    | File name       Image: File name         LAGS(INF303)1 01 Names, Titles and Occupations.mp3       Image: File name         LAGS(INF303)1 02 Names, Titles and Occupations.mp3       Image: File name         LAGS(INF303)1 02 Names, Titles and Occupations.mp3       Image: File name         LAGS(INF303)1 03 Family.mp3       Image: File name         LAGS(INF303)1 04 Family.mp3       Image: File name         LAGS(INF303)1 05 Dwellings.mp3       Image: File name         LAGS(INF303)1 06 Dwellings.Nmp3       Image: File name         LAGS(INF303)1 07 Food and Cooking_Nmp3       Image: File name         LAGS(INF303)1 09 Dwellings.nmp3       Image: File name         LAGS(INF303)1 09 Dwellings.mp3       Image: File name         LAGS(INF303)1 01 Public Institutions_Nmp3       Image: File name         LAGS(INF303)1 01 Personal Characteristics_Nmp3       Image: File name         LAGS(INF303)1 00 Personal Characteristics_mp3       Image: File name         LAGS(INF303)1 00 Personal Characteristics_mp3       Image: File name         LAGS(INF303)1 00 Personal Characteristics_mp3       Image: File name         LAGS(INF303)1 00 Personal Characteristics_mp3       Image: File name         LAGS(INF303)1 00 Personal Characteristics_mp3       Image: File name         LAGS(INF303)1 00 Personal Characteristics_mp3       Image: File name         LAGS(INF303) |
| The results of your search will be on a s<br>Note the information in the various colu<br>Column 1: the result number<br>Column 2: the sex of the informant (her<br>Column 3: the ethnic group of the infor<br>Column 4: the age group of the informan<br>Click on the PLAY button to hear a sour      | re male)<br>mant (here 2, black)<br>ant (here 4, 77-95 yrs)<br>and file.                                                                                                    | Pile           1st         Brows           1st         Brows           1st         Brows           1st         Brows           1st         Brows           1st         Brows           1st         Brows           1st         Brows           1st         Brows           1st         Brows           1st         Brows           9         10           11         12           13         14           15         16           17         18           19         Brows                                                    | e Maps S.<br>Query<br>Sex<br>M<br>M<br>M<br>M<br>M<br>M<br>M<br>M<br>M<br>M<br>M<br>M<br>M<br>M<br>M<br>M<br>M<br>M<br>M | earch  Ethniciky  2  2  2  2  2  2  2  2  2  2  2  2  2                                                  | Age level         Age level           4         4           4         4           4         4           4         4           4         4           4         4           4         4           4         4           4         4           4         4           4         4           4         4           4         4           4         4           4         4           4         4           4         4           4         4           4         4           4         4           4         4           4         4           4         4           4         4           4         4           4         4           4         4           4         4           4         4           4         4           4         4           4         4           4         4           4            4 </td <td>Actions           Play           Play</td> <td>File name       Image: File name         LAGS(INF303)1 01 Names, Titles and Occupations.mp3       Image: File name         LAGS(INF303)1 02 Names, Titles and Occupations.mp3       Image: File name         LAGS(INF303)1 02 Names, Titles and Occupations.mp3       Image: File name         LAGS(INF303)1 03 Family.mp3       Image: File name         LAGS(INF303)1 04 Family.mp3       Image: File name         LAGS(INF303)1 05 Dwellings.mp3       Image: File name         LAGS(INF303)1 06 Dwellings.Nmp3       Image: File name         LAGS(INF303)1 07 Food and Cooking_Nmp3       Image: File name         LAGS(INF303)1 09 Dwellings.nmp3       Image: File name         LAGS(INF303)1 09 Dwellings.mp3       Image: File name         LAGS(INF303)1 01 Public Institutions_Nmp3       Image: File name         LAGS(INF303)1 01 Personal Characteristics.mp3       Image: File name         LAGS(INF303)1 00 Personal Characteristics.mp3       Image: File name         LAGS(INF303)1 00 Personal Characteristics.mp3       Image: File name         LAGS(INF303)1 00 Personal Characteristics.mp3       Image: File name         LAGS(INF303)1 00 Personal Characteristics.mp3       Image: File name         LAGS(INF303)1 00 Personal Characteristics.mp3       Image: File name         LAGS(INF303)1 00 Personal Characteristics.mp3       Image: File name         LAGS(INF303)1</td> | Actions           Play           Play                                                                                                    | File name       Image: File name         LAGS(INF303)1 01 Names, Titles and Occupations.mp3       Image: File name         LAGS(INF303)1 02 Names, Titles and Occupations.mp3       Image: File name         LAGS(INF303)1 02 Names, Titles and Occupations.mp3       Image: File name         LAGS(INF303)1 03 Family.mp3       Image: File name         LAGS(INF303)1 04 Family.mp3       Image: File name         LAGS(INF303)1 05 Dwellings.mp3       Image: File name         LAGS(INF303)1 06 Dwellings.Nmp3       Image: File name         LAGS(INF303)1 07 Food and Cooking_Nmp3       Image: File name         LAGS(INF303)1 09 Dwellings.nmp3       Image: File name         LAGS(INF303)1 09 Dwellings.mp3       Image: File name         LAGS(INF303)1 01 Public Institutions_Nmp3       Image: File name         LAGS(INF303)1 01 Personal Characteristics.mp3       Image: File name         LAGS(INF303)1 00 Personal Characteristics.mp3       Image: File name         LAGS(INF303)1 00 Personal Characteristics.mp3       Image: File name         LAGS(INF303)1 00 Personal Characteristics.mp3       Image: File name         LAGS(INF303)1 00 Personal Characteristics.mp3       Image: File name         LAGS(INF303)1 00 Personal Characteristics.mp3       Image: File name         LAGS(INF303)1 00 Personal Characteristics.mp3       Image: File name         LAGS(INF303)1 |

| t                               | Browse     | Maps    | Search   |      |                              |           |                                                    |    |  |  |
|---------------------------------|------------|---------|----------|------|------------------------------|-----------|----------------------------------------------------|----|--|--|
|                                 | Que        | ,<br>rv | <u> </u> |      | Results                      |           | Play                                               |    |  |  |
|                                 | New player |         |          |      |                              |           |                                                    |    |  |  |
| LACS/INE20210 04 Pelicion N mn3 |            |         |          |      |                              |           |                                                    |    |  |  |
|                                 | Prev       | ious    |          |      | <                            | lay/Pause | >> Next                                            |    |  |  |
| All cli                         | ps for thi | s inter | view     |      |                              |           |                                                    |    |  |  |
| #                               | Infor      | mant    | Reel     | Clip | Topic                        | Actions   | File name                                          | ^  |  |  |
| 1                               | INF30      | )3      | 1        | 1    | Names, Titles and Occupation | ns Play   | LAGS(INF303)1 01 Names, Titles and Occupations.mp3 | _  |  |  |
| 2                               | INF30      | )3      | 1        | 2    | Names, Titles and Occupation | ns Play   | LAGS(INF303)1 02 Names, Titles and Occupations.mp3 |    |  |  |
| 3                               | INF30      | )3      | 1        | 3    | Family                       | Play      | LAGS(INF303)1 03 Family.mp3                        |    |  |  |
| 4                               | INF30      | )3      | 1        | 4    | Family                       | Play      | LAGS(INF303)1 04 Family_N.mp3                      |    |  |  |
| 5                               | INF30      | )3      | 1        | 5    | Dwellings                    | Play      | LAGS(INF303)1 05 Dwellings.mp3                     |    |  |  |
| 6                               | INF30      | )3      | 1        | 6    | Dwellings                    | Play      | LAGS(INF303)1 06 Dwellings_N.mp3                   |    |  |  |
| 7                               | INF30      | )3      | 1        | 7    | Food and Cooking             | Play      | LAGS(INF303)1 07 Food and Cooking_N.mp3            |    |  |  |
| 8                               | INF30      | )3      | 1        | 8    | Food and Cooking             | Play      | LAGS(INF303)1 08 Food and Cooking_N.mp3            |    |  |  |
| 9                               | INF30      | )3      | 1        | 9    | Dwellings                    | Play      | LAGS(INF303)1 09 Dwellings_N.mp3                   |    |  |  |
| 10                              | INF30      | )3      | 1        | 10   | Public Institutions          | Play      | LAGS(INF303)1 10 Public Institutions_N.mp3         |    |  |  |
| 11                              | INF30      | )3      | 1        | 11   | Dwellings                    | Play      | LAGS(INF303)1 11 Dwellings.mp3                     |    |  |  |
| 12                              | INF30      | )3      | 10       | 1    | Personal Characteristics     | Play      | LAGS(INF303)10 01 Personal Characteristics_N.mp3   |    |  |  |
| 13                              | INF30      | )3      | 10       | 2    | Personal Characteristics     | Play      | LAGS(INF303)10 02 Personal Characteristics.mp3     |    |  |  |
| 14                              | INF30      | )3      | 10       | 3    | Personal Characteristics     | Play      | LAGS(INF303)10 03 Personal Characteristics_N.mp3   |    |  |  |
| 15                              | INF30      | )3      | 10       | 4    | Religion                     | Play      | LAGS(INF303)10 04 Religion_N.mp3                   |    |  |  |
| 16                              | INF30      | )3      | 10       | 5    | Religion                     | Play      | LAGS(INF303)10 05 Religion_N.mp3                   | /- |  |  |

Here the query has been modified to include male black informants in all age groups. Note how when you have clicked select all, it has put a tick next to all age groups, and the Select all button has changed to Deselect all.

As you are aware now, many of the windows are similar if not the same, and you can access many windows through different routes.

The Browse view is good if you just want to familiarize yourself with the data; the Maps view is good if you want to choose the informants based on geographical considerations; and the Search view is good if you want to make full use of all the metadata in the DASS corpus.

- Your screen will now look like this.
- You can see which file is playing.
- You can pause the sound file—and resume it.
- You can go backwards or forwards a little.
- ✓ You can jump to the next or the previous clip.
- Click on RETURN TO LIST to see the full list of results for your query.
- Click on RETURN TO QUERY to see your query and/or modify it.

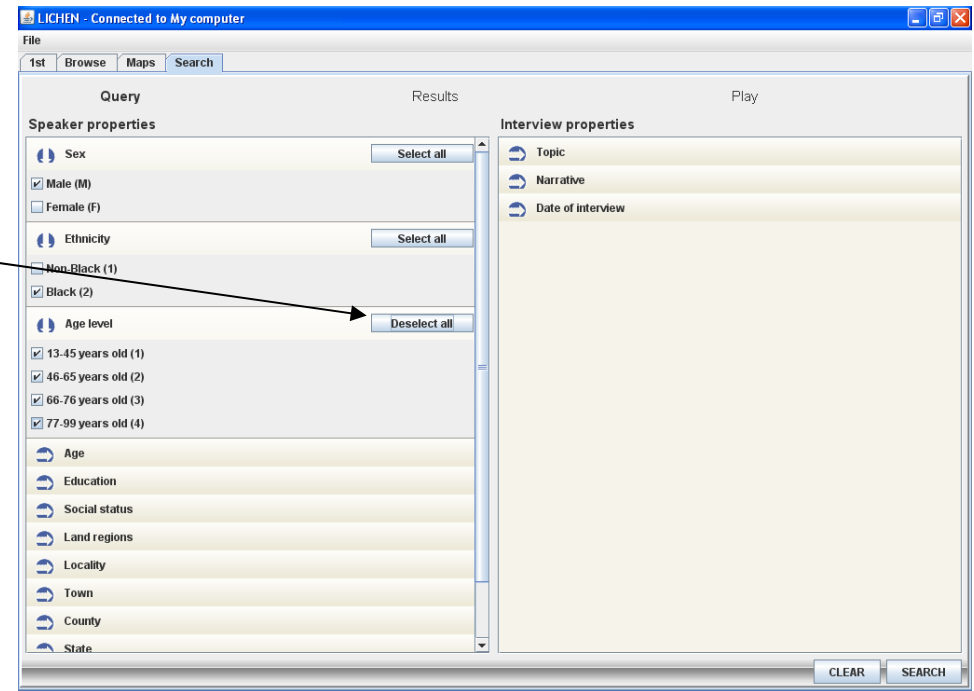